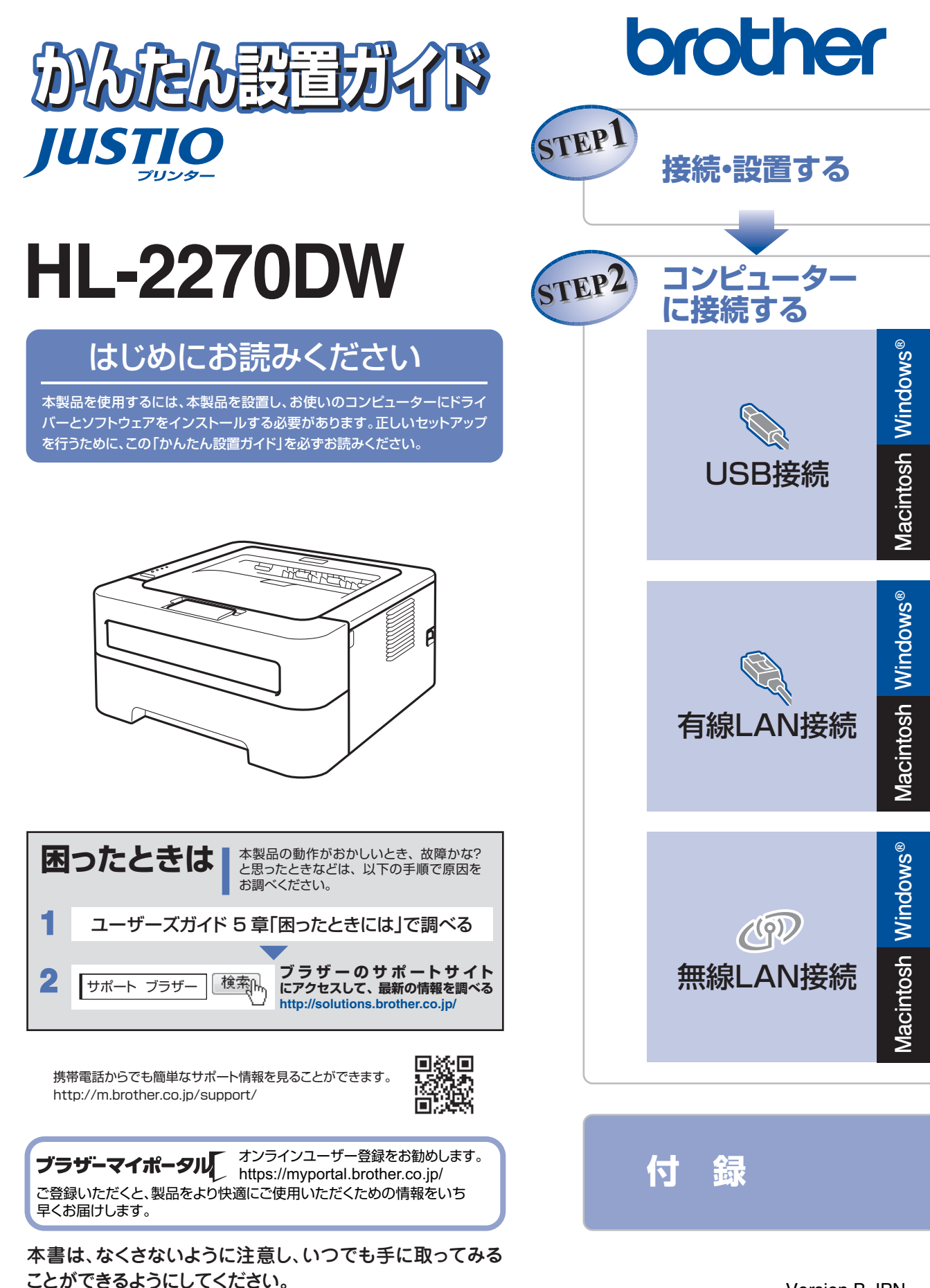

# ユーザーズガイドの構成

本製品には次のユーザーズガイドが用意されています。目的に応じて各ユーザーズガイドをご活用ください。 ■はじめにお読みください

| 1. 安全にお使いいただくために(冊子)<br>本製品を使用する上での注意事項や守っていただきたいことを記載しています。 |     |
|--------------------------------------------------------------|-----|
| 2. かんたん設置ガイド(冊子)<br>お買い上げ後、本製品を使用可能な状態にするまでの手順を説明しています。      | 「日本 |

#### ■用途に応じてお読みください

| З. | ユーザーズガイド(PDF形式)                         |
|----|-----------------------------------------|
|    | 本製品の基本的な使いかたと、困ったときの対処方法について詳しく説明しています。 |
| 4. | ユーザーズガイド ネットワーク知識編(PDF形式)               |

本製品のネットワークの特長に関する基礎的な情報を記載しています。

5. ユーザーズガイド ネットワーク操作編(PDF形式) 本製品を手動でネットワークに接続するときの設定方法や、ネットワークに関して 困ったときの対処方法を説明しています。

#### ■便利にお使いください

### 🙄 画面で見るマニュアル(HTML形式)

上記のうち、3~5のユーザーズガイドを一体化して、コンピューターの画面上で 見られるようにしたマニュアルです。参照先が書かれたところをクリックすると その掲載箇所に直接飛ぶため、冊子のページをめくったり別のガイドで探したり することなく、知りたい情報をすぐに確認することができます。

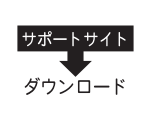

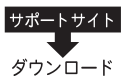

上記はすべて、最新版がサポートサイト(ブラザーソリューションセンター)からもダ ウンロードできます。 http://solutions.brother.co.jp/

# 消耗品の回収リサイクルについて

ブラザーでは環境保護に対する取り組みの一環として消耗品のリサイクルに取り組んでおります。使い終わり ましたブラザー製消耗品の回収にご協力をお願いいたします。詳しくはホームページを参照してください。

回収対象となる消耗品

・トナーカートリッジ ・ドラムユニット

http://brother.jp/product/support\_info/printer/recycle/index.htm

積3 ブラザー 回収

# 目 次

| ユーザーズガイドの構成<br>消耗品の回収リサイクルについて                                                                                      | 2               |
|----------------------------------------------------------------------------------------------------|-----------------|
| 目 次<br>最新のドライバーや、ファームウェア(本体ソフトウェア)を入手するときは?<br>本書の表記                                                                | 3<br>4<br>4     |
| STEP1 接続・設置する<br>付属品を確認する<br>梱包材を取り外す                                                                               | 5<br>           |
| 記録紙をセットする<br>テストページを印刷する                                                                                            | 9<br>10         |
| STEP2 コンピューターに接続する                                                                                                  | 11<br>12        |
| パーソナルファイアウォールやセキュリティソフトウェアをお使いの場合の注意事項<br>ドライバーとソフトウェアをインストールする(Windows <sup>®</sup> の提合)                           | 12              |
| ドライバーとソフトウェアをインストールする(Macintoshの場合)                                                                                 | 13              |
| 「毎₩LAN扱税                                                                                                    |                 |
| トライバーとソフトウェアをインストールする(Windows®の場合)                                                                                  | 15              |
| <b>無線LAN接続</b><br>必要な機器と無線 LAN 環境を確認する                                                                              | <b>20</b><br>20 |
| 無線 LAN について<br>パーソナルファイアウォールやセキュリティソフトウェアをお使いの場合の注意事項                                                               | 21              |
| <ul> <li>一時的に USB ケーブルを使って自動設定する(Windows<sup>®</sup>の場合)</li> <li>一時的に USB ケーブルを使って自動設定する(Macintosh の場合)</li> </ul> | 23<br>26        |
| パリアとしとファックルを使うて自動設定する<br>プリンタードライバーをインストールし無線 LAN を自動設定する                                                           | 20              |
| (Windows <sup>-</sup> の場合)<br>プリンタードライバーをインストールし無線 LAN を自動設定する                                                      | 29              |
| (Macintosn の場合)                                                                                                    | عد<br>عد        |
| 13 - ぷ                                                                                                    |                 |
| キットノーノ設定の確認と初期に<br>ウェブブラウザーで管理する                                                                                    | 37              |
| ネットリーク設定をお買い上け時の状態に戻す(ネットリーク設定リセット)<br>プリンター設定一覧を印刷する                                                               | 37<br>38        |
| ランプによる本製品の状態表示<br>この続きは・・・                                                                                          | 39<br>41        |
| ユーザーズガイド(PDF 形式)を閲覧するには<br>商標について                                                                                   | 41<br><b>42</b> |
| 消耗品について                                                                                                    |                 |

- ■この機器は、クラスB情報技術装置です。この機器は、家庭環境で使用することを目的としていますが、 この機器がラジオやテレビジョン受信機に近接して使用されると、受信障害を引き起こすことがありま す。取扱説明書に従って正しい取り扱いをしてください。 VCCI-B
- ■本製品は、厳重な品質管理と検査を経て出荷しておりますが、万一不具合がありましたら、「お客様相談窓 □」までご連絡ください。
- ■お客様または第三者が、本製品の使用の誤り、使用中に生じた故障、その他の不具合、または本製品の使用によって受けられた損害については、法令上賠償責任が認められる場合を除き、当社は一切その責任を負いませんので、あらかじめご了承ください。
- ■本製品の設置上の警告・注意事項は、「安全にお使いいただくために」をよくお読みいただき、正しく設置してください。
- ■付属品などを紛失した場合は、お買い上げの販売店にてご購入いただくか、ダイレクトクラブ(0120-118-825)へご注文ください。(土、日、祝日、長期休暇を除く 9:00~12:00 13:00~17:00)

### 最新のドライバーや、ファームウェア(本体ソフトウェア)を入手するときは?

弊社ではソフトウェアの改善を継続的におこなっております。 最新のドライバーやファームウェアを弊社サポートサイト(ブラザーソリューションセンター)よりダウン ロードすることでお手元の製品の関連ソフトウェアを新しくしていただくことができます。 ドライバーを新しくすることで、新しい OS に対応したり、トラブルを解決できることがあります。また、本 体のトラブルのあるときは、ファームウェア(本体ソフトウェア)を新しくすることで解決できることがあります。

#### ||個-四||-

ダウンロード・操作手順について詳しくは、http://solutions.brother.co.jp/ へ

# 本書の表記

| ▲ 警告        | この表示を無視して、誤った取り扱いをすると、人が死亡または重傷を負う可能性があ<br>る内容を示しています。     |
|-------------|------------------------------------------------------------|
| ▲ 注意        | この表示を無視して、誤った取り扱いをすると、人が傷害を負う可能性や物的損害の可<br>能性がある内容を示しています。 |
| 題意          | 本製品をお使いになるにあたって、守っていただきたいことがらを説明しています。                     |
| (御-足)       | 本製品の操作手順に関する補足情報を説明しています。                                  |
| <xxx></xxx> | 操作パネル上のボタンを表しています。(XXXはボタン名)                               |

# 付属品を確認する

万一、足りないものがあったりユーザーズガイドに落丁があったときは、お客様相談窓口にご連絡ください。

接続・ 設置する

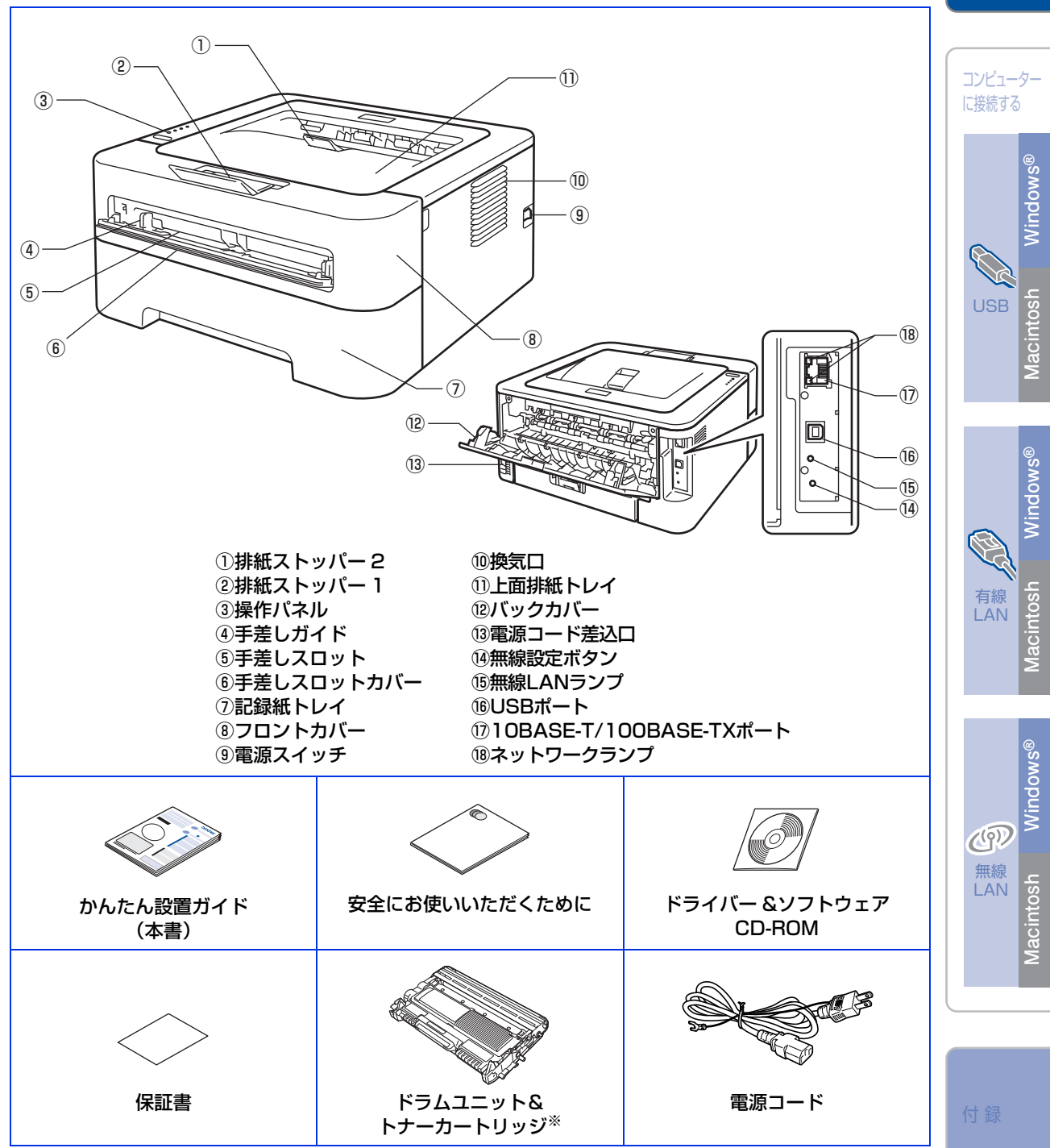

※工場出荷時にあらかじめ取り付けられています。

### ▲ 警告

本製品を梱包していたビニール袋などは、子供の手の届かないところに保管してください。 誤ってかぶると窒息の恐れがあります。

### ▲注意

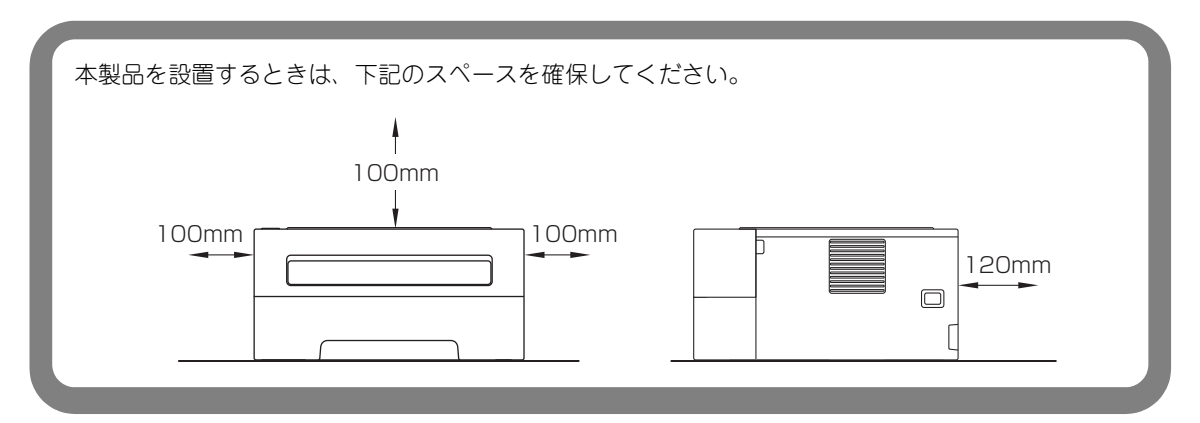

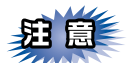

- ■本製品を引っ越しなどで移動されるときは、移動中の本製品の破損を防ぐため購入時に梱包されている箱 や部品を使って再梱包してください。詳しくは、⇒ユーザーズガイド「本製品を再梱包するときは」を参 照してください。
- ■本製品とコンピューターをつなぐケーブルは同梱されていません。利用するケーブルをお買い求めください。
  - ・USBケーブル 2.0m以下のUSBケーブルを推奨します。

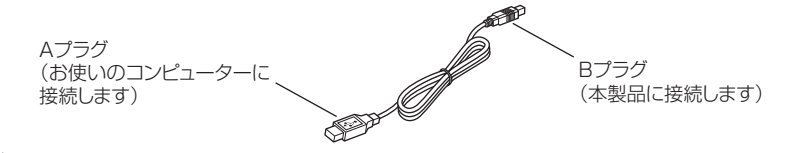

・LANケーブル カテゴリ5以上の10BASE-Tまたは100BASE-TXのストレートケーブルをお使いください。

# 梱包材を取り外す

箱から本製品を取り出したあと、本体内部にセットされている保護部品および梱包材を取り除きます。 箱や取り外した部品は廃棄せずに保管してください。

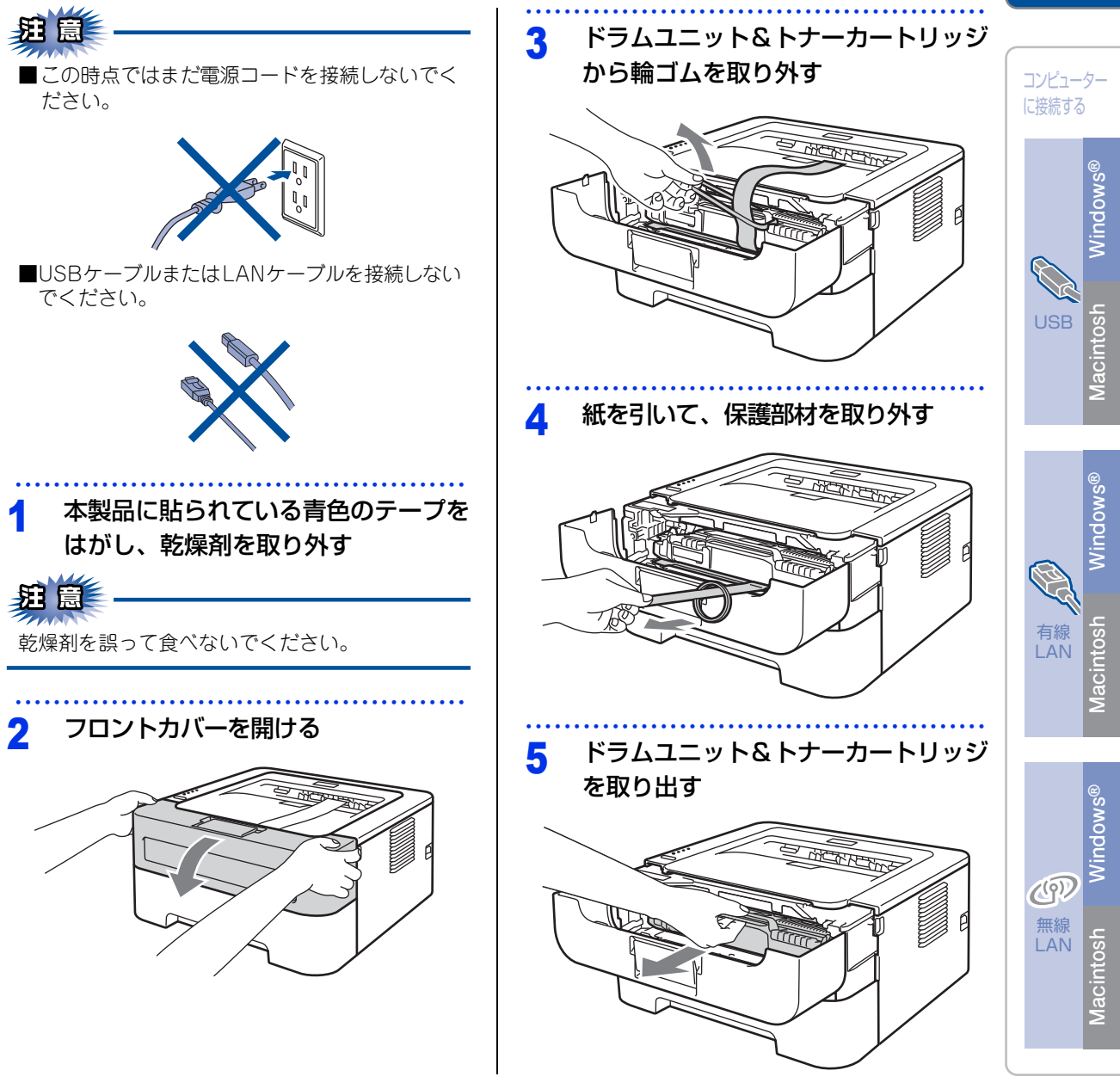

付録

接続・ 設置する

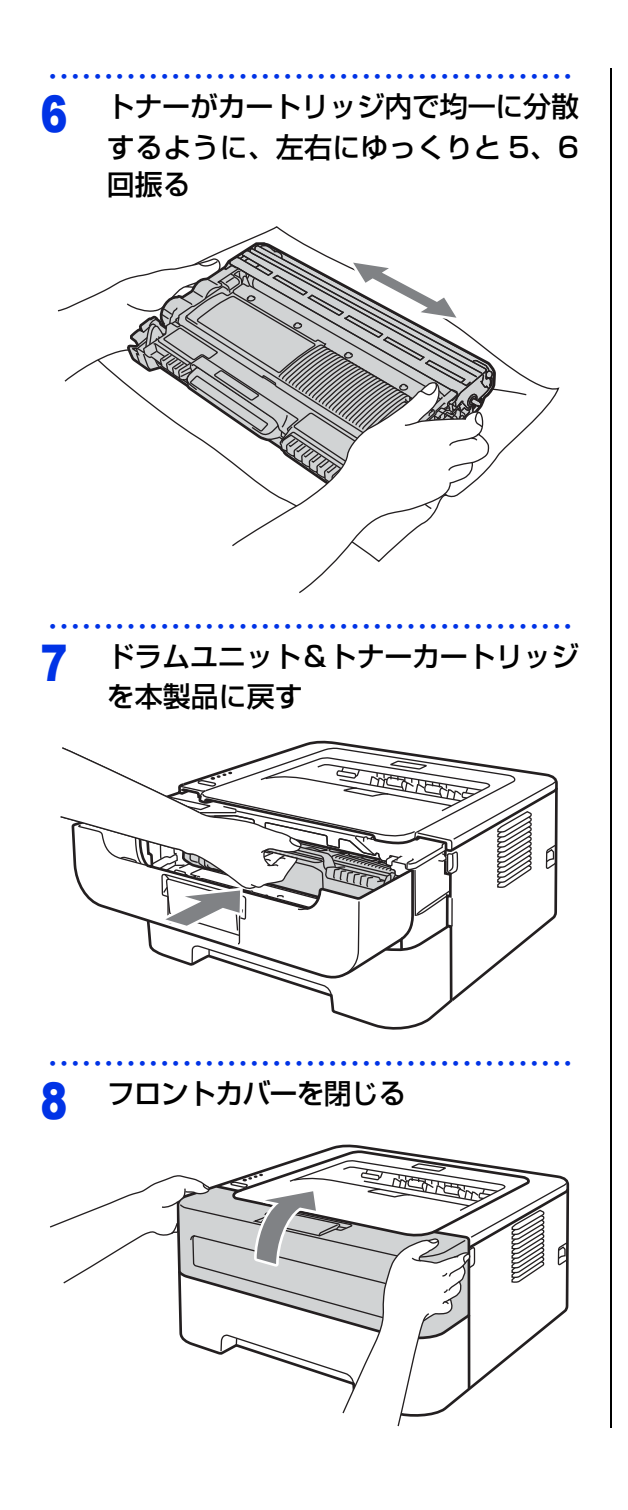

## 記録紙をセットする

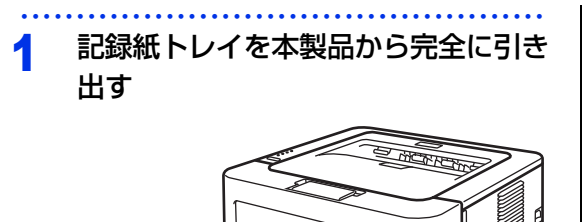

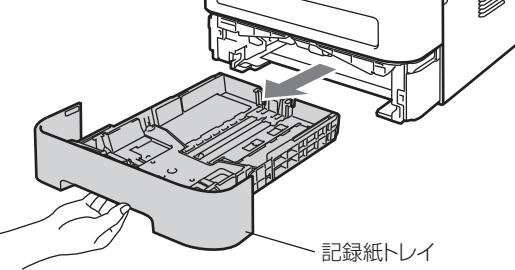

### 2 記録紙ガイドを使用する記録紙のサイ ズに合わせる

- レバー①をつまみながら使用する記録紙のサ イズに合わせます。
- 記録紙ガイドのつめがしっかりと溝にはまっていることを確認してください。

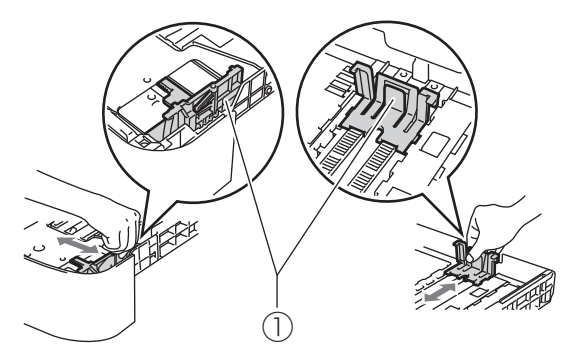

記録紙をよくさばく

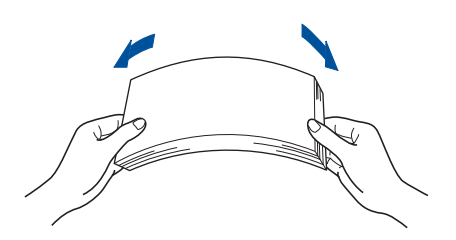

4 印刷面を下にして記録紙トレイに入れる 記録紙がトレイの中で平らになっていること、 ママークより下の位置にあることを確認 してください。 接続・ 設置する

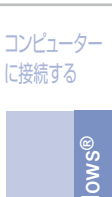

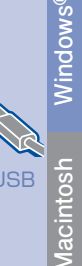

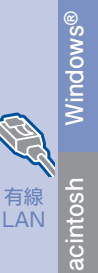

Windows®

osh

acint

**(**(P))

無線

LAN

- **莊** 〇
- ■記録紙に折り目やしわがないか確認し、数回に 分けて入れてください。一度にたくさん入れる と紙づまりや給紙ミスの原因になります。
- ■種類の異なる記録紙を一緒にセットしないでく ださい。
- ■記録紙ガイドが記録紙のサイズに正しくセット されていることを確認してください。正しくセッ トされていないと印刷時にトレイ内で記録紙が ずれ、故障の原因になります。
- ■記録紙トレイの内部にラベルなどを貼らないでく ださい。紙づまりや給紙ミスの原因になります。

#### ||個-日||-

5

- ●はがきは記録紙トレイに30枚までセットできます。
- ●A4(80g/m<sup>2</sup>の普通紙)で約250枚までセットできます。
  - 記録紙トレイを本製品に戻す

付録

#### テストページを印刷する 泪意 4 <Go>を押す この時点では、まだUSBケーブルまたはLANケー テストページが印刷されたことを確認してく ブルを接続しないでください。 ださい。 O Toner O Drum O Error O Ready Go 5000 電源コードを本製品に接続する 100 1 電源プラグをコンセントに差し込み、 2 電源スイッチをONにする ▲警告 ||(禰-足)||-一度コンピューターから印刷データを送ると、テスト • 感電や火災防止のため、電源コード(日本 ページの印刷は利用できなくなります。 国内でのみ使用可)は、必ず付属のものを 使用してください。 ・ 感電防止のため必ず保護接地を行ってくだ さい。電源コンセントの保護接地端子に アース線を確実に接続してください。 本製品のウオーミングアップが終了す 3 ると、Readvランプの点滅が終わり、 緑色のランプが点灯する

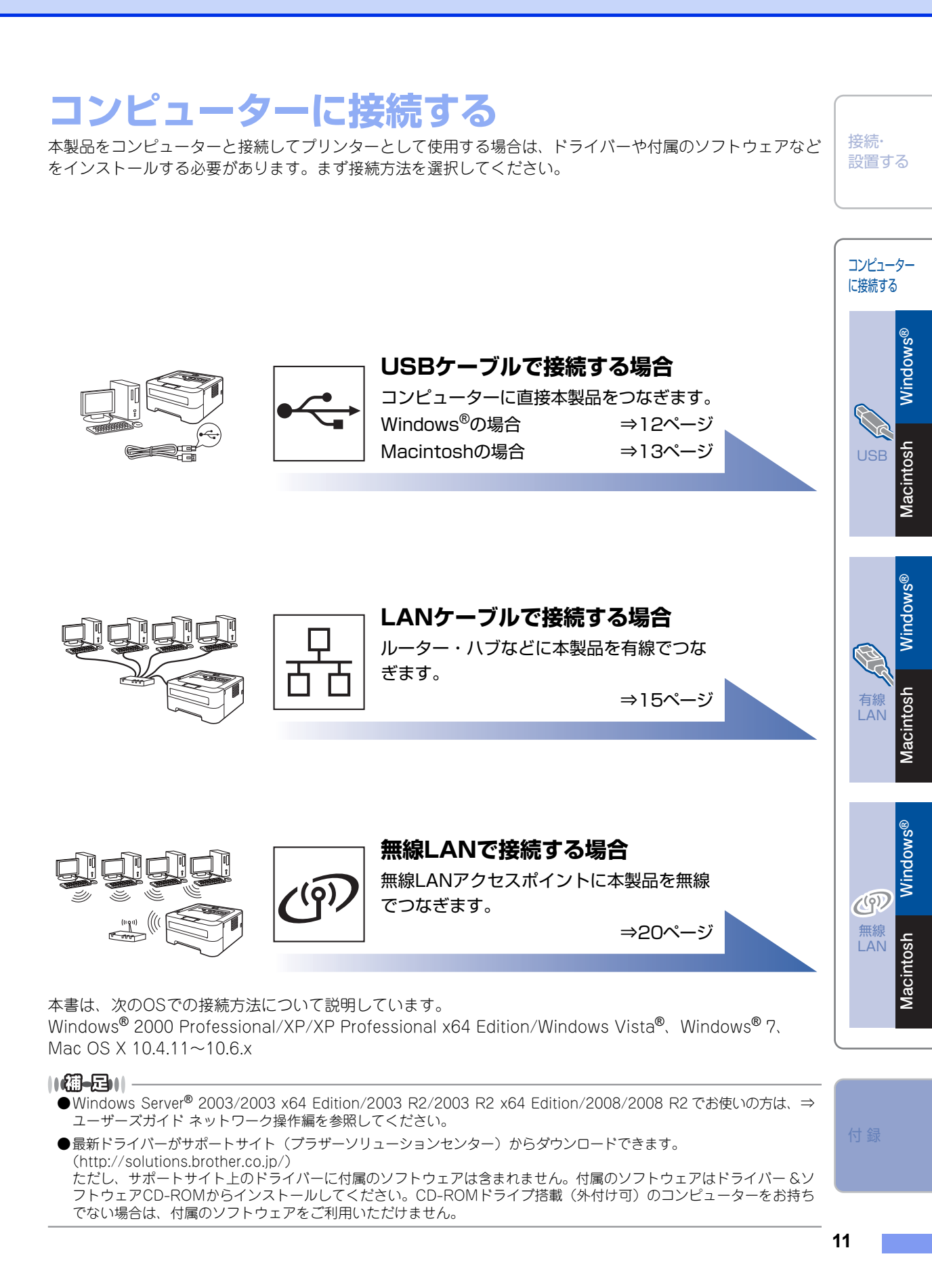

## **USB接続**

#### パーソナルファイアウォールやセキュリ ティソフトウェアをお使いの場合の注意 事項

パーソナルファイアウォールやセキュリティソフト ウェアのファイアウォール機能をお使いの場合は、 インストールの前に、ファイアウォールを一時停止 にしてください。

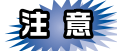

ドライバーのインストール終了後、ファイアウォー ルを有効に戻すと、一部の機能が利用できなくな ります。これらの機能を使用する場合は、ファイ アウォールの設定を変更してください。

#### ||御-曰||-

パーソナルファイアウォールやウィルス対策ソフトなど をお使いの場合、設定を変更する方法については、お使 いのソフトウェアの取扱説明書、ヘルプをご覧いただく か、ソフトウェアの提供元にご相談ください。

#### ドライバーとソフトウェアをインスト-ルする(Windows<sup>®</sup>の場合)

USBケーブルを使って接続する場合のインストール 方法を説明します。

インストールをする前に、「Step1 接続・設置す る」のすべての設定が完了していることをご確認く ださい。

起動しているアプリケーションがある場合は、すべて終了してからインストールを始めてください。

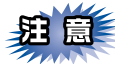

画面は、使用しているOSにより異なります。

**コンピューターの電源を入れる** アドミニストレーター(Administrator)権限 でログオンします。

ク本製品の電源スイッチをOFFにする

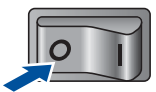

#### 3 付属のドライバー & ソフトウェア CD-ROMをCD-ROMドライブにセットす

メイン画面が表示されます。

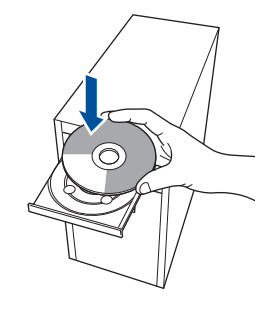

#### ||御-日||

る

画面が表示されないときは [マイコンピュータ] からCD-ROM ドライブをダブルクリックし、[Start.exe] をダブ ルクリックして画面を表示させてください。

#### 🚹 モデル名をクリックする

### 5 [プリンタードライバーのインストー ル]をクリックする

使用許諾契約などの画面が表示されたときは、 [はい]を押して進んでください。

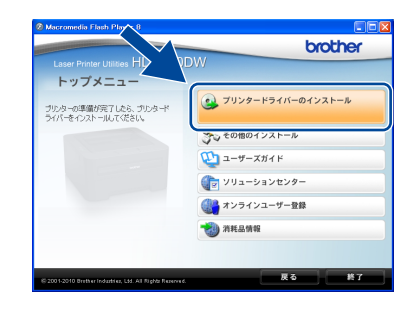

||御-旦||-

Windows Vista<sup>®</sup>/Windows<sup>®</sup> 7 で「ユーザーアカウン ト制御」画面が表示されたときは、[許可]または [は い]を選択してください。

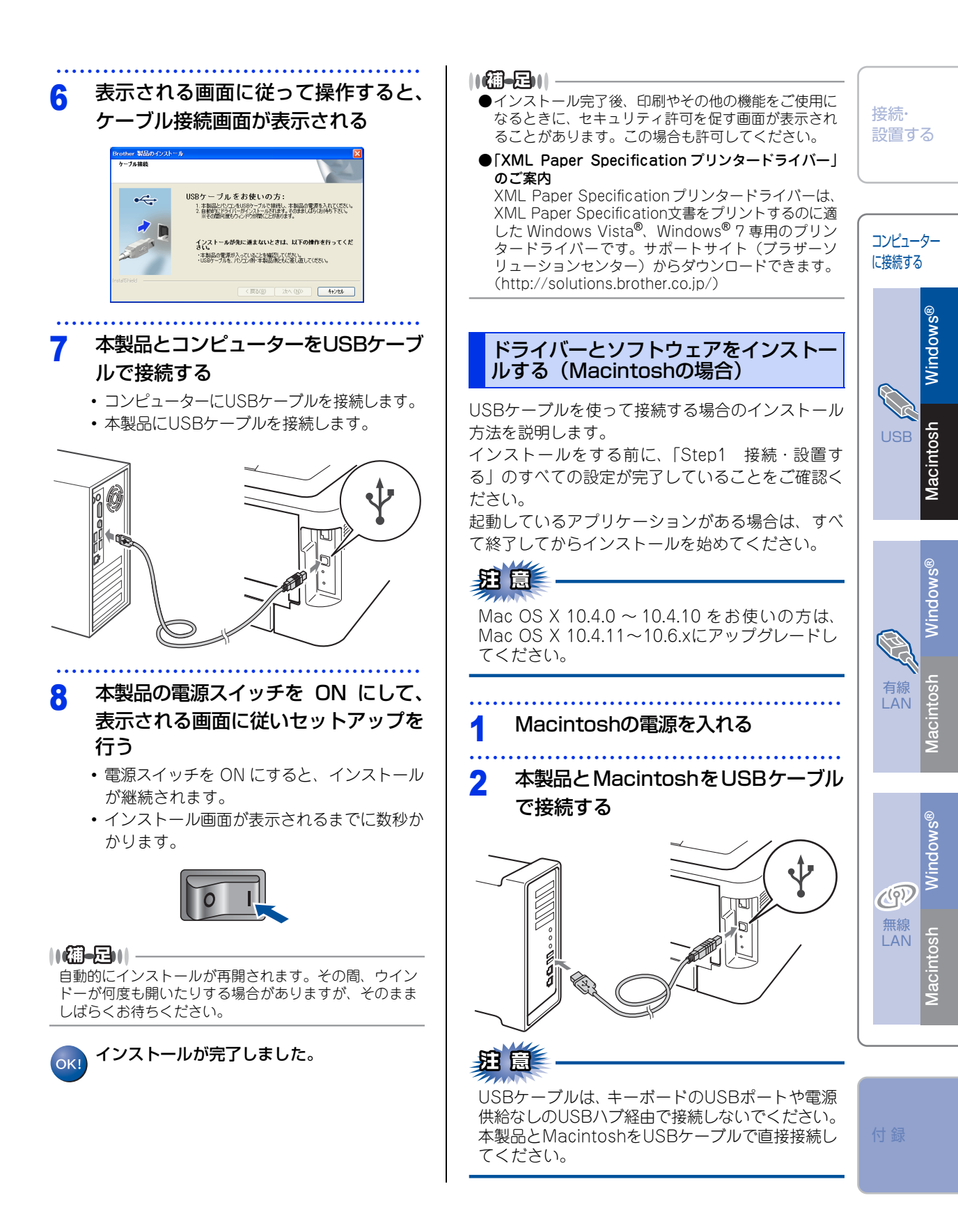

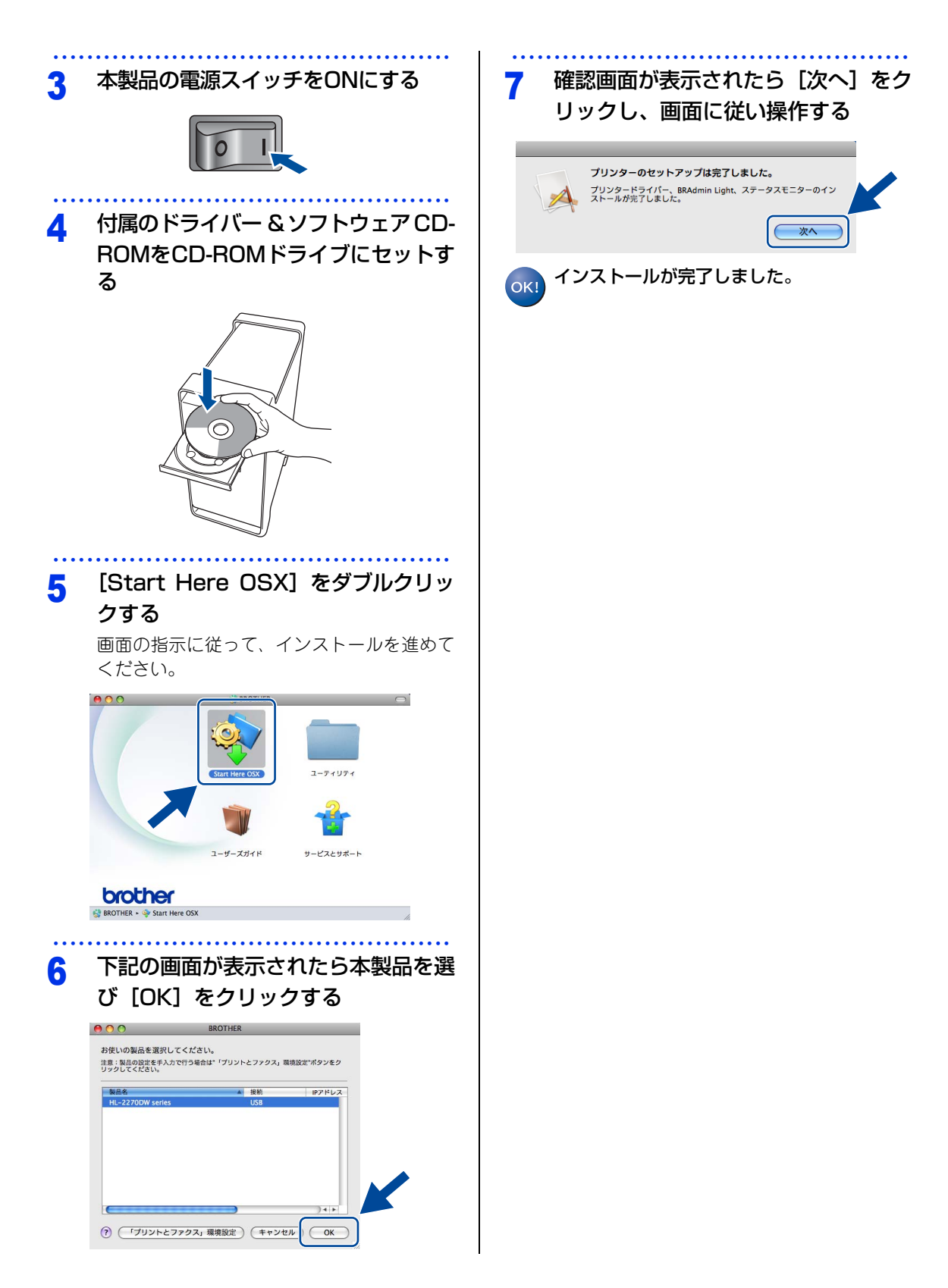

# 有線LAN接続

パーソナルファイアウォールやセキュリ ティソフトウェアをお使いの場合の注意 事項

パーソナルファイアウォールやセキュリティソフト ウェアのファイアウォール機能をお使いの場合は、 インストールの前に、ファイアウォールを一時停止 にしてください。

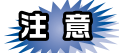

ドライバーのインストール終了後、ファイアウォー ルを有効に戻すと、一部の機能が利用できなくな ります。これらの機能を使用する場合は、ファイ アウォールの設定を変更してください。

#### ||個-足|||-

パーソナルファイアウォールやウィルス対策ソフトなど をお使いの場合、設定を変更する方法については、お使 いのソフトウェアの取扱説明書、ヘルプをご覧いただく か、ソフトウェアの提供元にご相談ください。

ドライバーとソフトウェアをインスト-ルする(Windows<sup>®</sup>の場合)

有線LANで接続する場合のインストール方法を説明 します。インストールをする前に、「Step1 接続・ 設置する」のすべての設定が完了していることをご 確認ください。

起動しているアプリケーションがある場合は、すべ て終了してからインストールを始めてください。

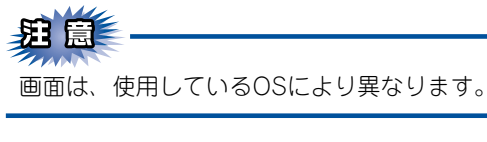

ピアツーピアネットワークプリンターを使う

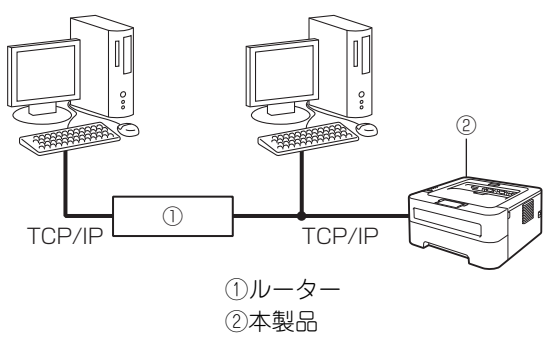

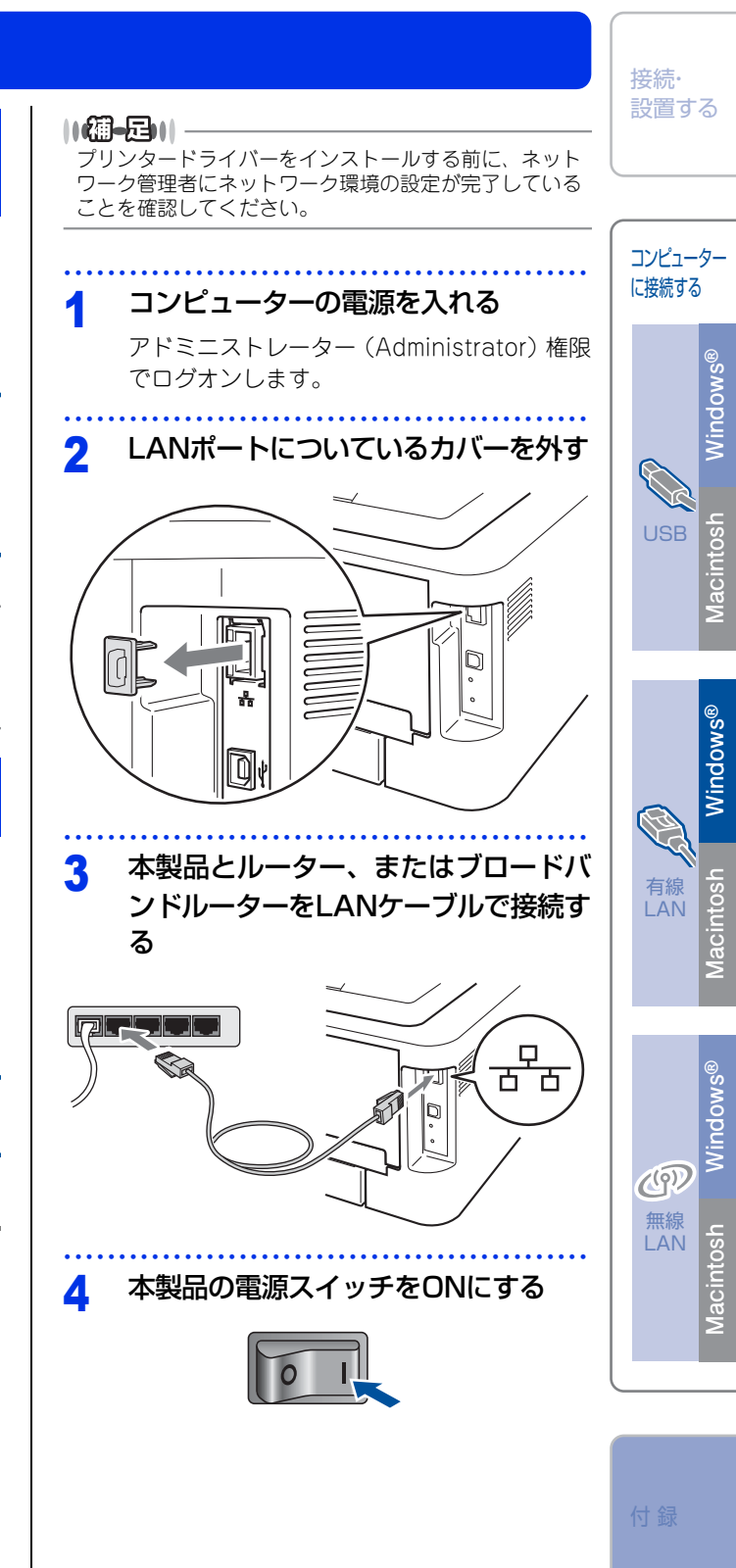

### 5 付属のドライバー & ソフトウェア CD-ROMをCD-ROMドライブにセットす る

メイン画面が表示されます。

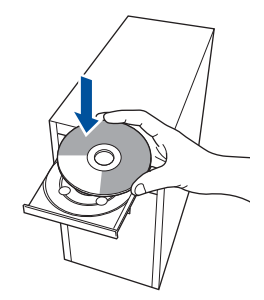

#### ||個-国||

画面が表示されないときは[マイコンピュータ]から CD-ROMドライブをダブルクリックし、[Start.exe]を ダブルクリックして画面を表示させてください。

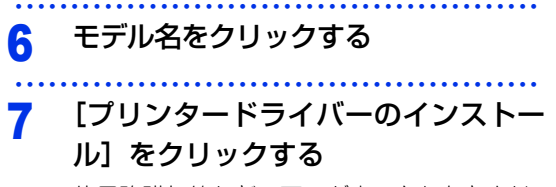

使用許諾契約などの画面が表示されたときは、 [はい]を押して進んでください。

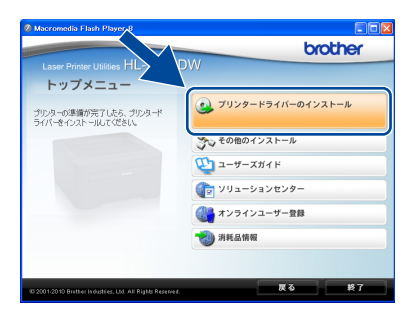

#### ||個-日||-

- ●Windows Vista<sup>®</sup>/Windows<sup>®</sup> 7 で「ユーザーアカウ ント制御」画面が表示されたときは、[許可]または [はい]を選択してください。
- ●IP アドレスまたはノード名を調べるときは、「プリン ター設定一覧」を印刷してください。⇒38ページ「プ リンター設定一覧を印刷する」を参照してください。

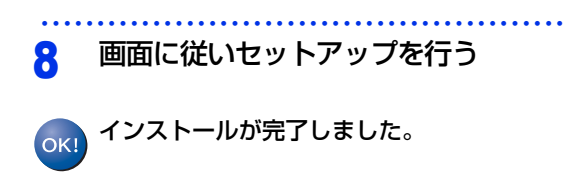

#### ||御-曰||-

- ●特定のIPアドレスを設定する場合は、BRAdmin Light を使用して本製品のIP取得方法を[STATIC]に変更 してください。 詳しくは、⇒「ユーザーズガイド ネットワーク操作
- 詳しくは、⇒↓ユーザースカイト ネットワーク操作 編」を参照してください。
- ●インストール完了後、印刷やその他の機能をご使用になるときに、セキュリティ許可を促す画面が表示されることがあります。この場合も許可してください。
- 「XML Paper Specification プリンタードライバー」のご案内
   XML Paper Specification プリンタードライバーは、

XML Paper Specification文書をプリントするのに適 した Windows Vista<sup>®</sup>、Windows<sup>®</sup> 7 専用のプリン タードライバーです。サポートサイト(ブラザーソ リューションセンター)からダウンロードできます。 (http://solutions.brother.co.jp/)

#### ネットワーク共有プリンターを使う

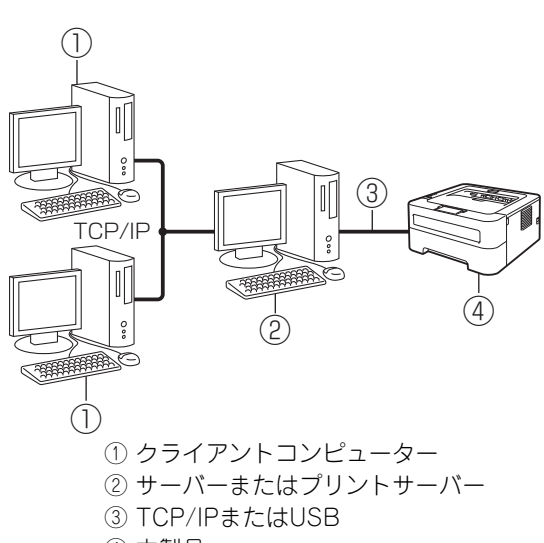

④ 本製品

#### ||御-足||-

プリンタードライバーをインストールする前に、ネット ワーク管理者にネットワーク環境の設定が完了している ことを確認してください。

### コンピューターの電源を入れる

アドミニストレーター (Administrator) 権限 でログオンします。

#### 2 本製品の電源スイッチをONにする

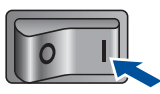

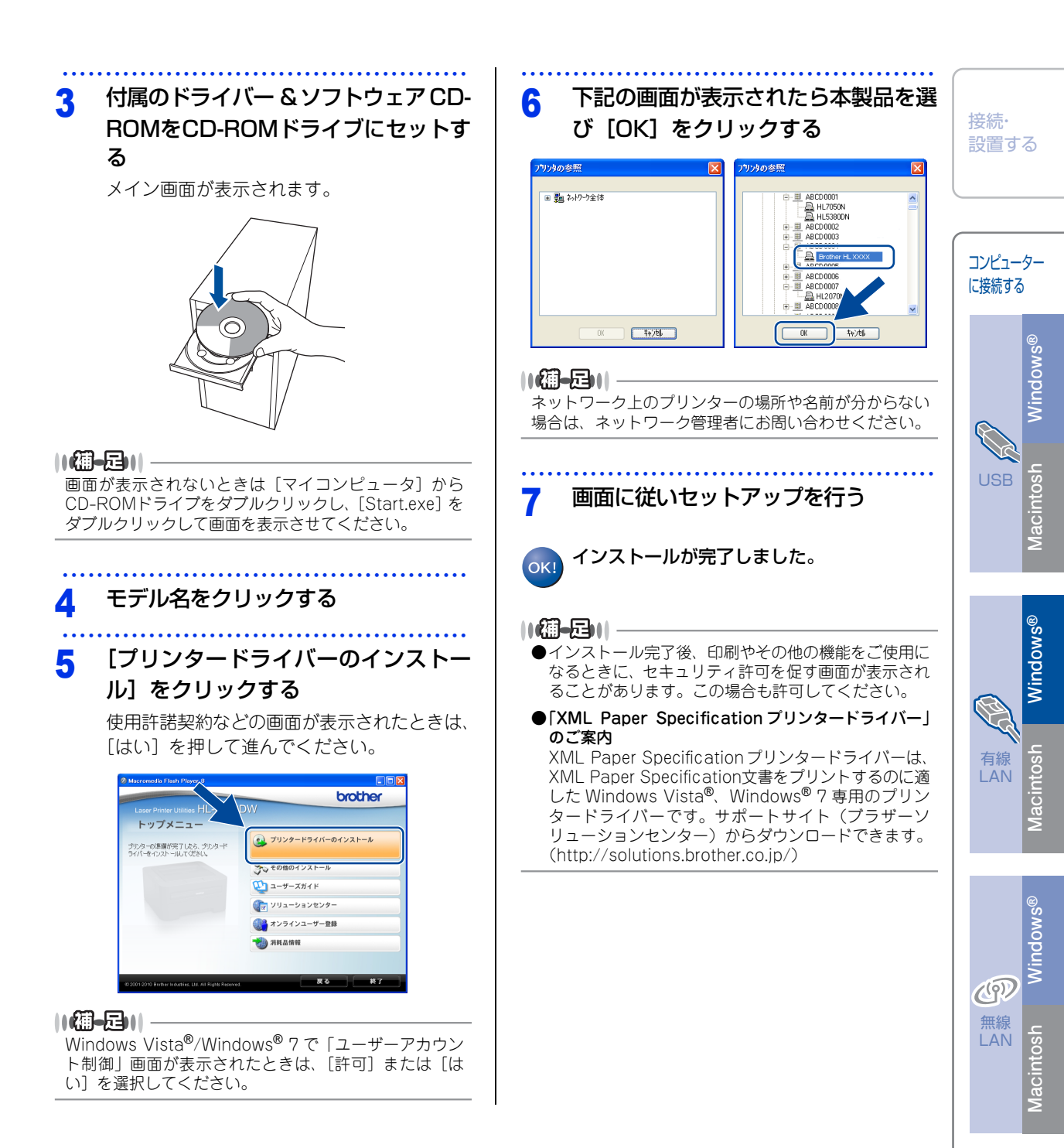

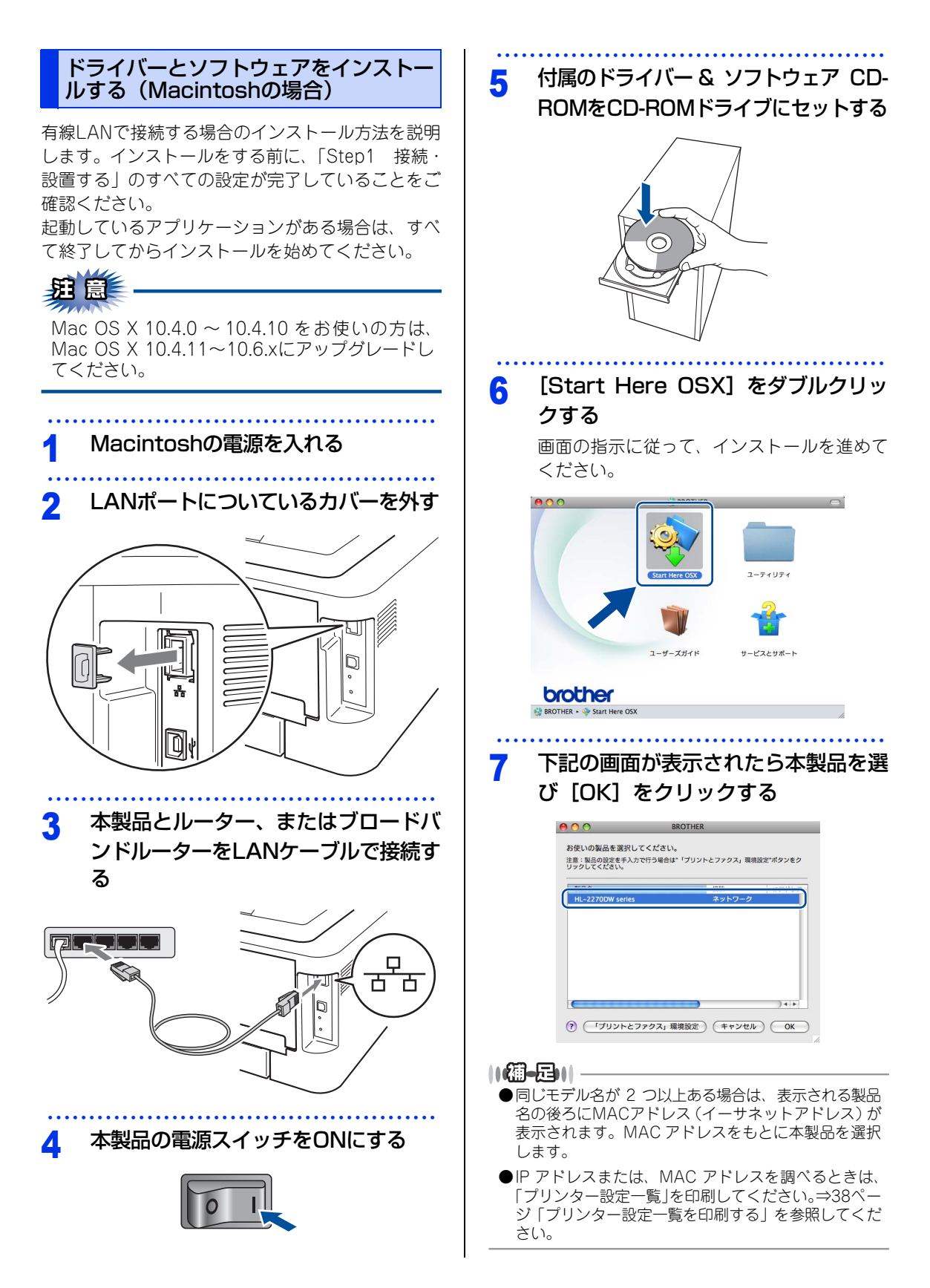

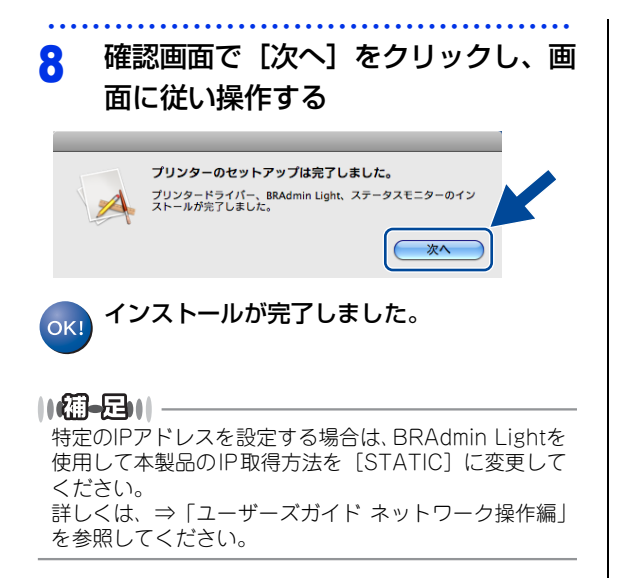

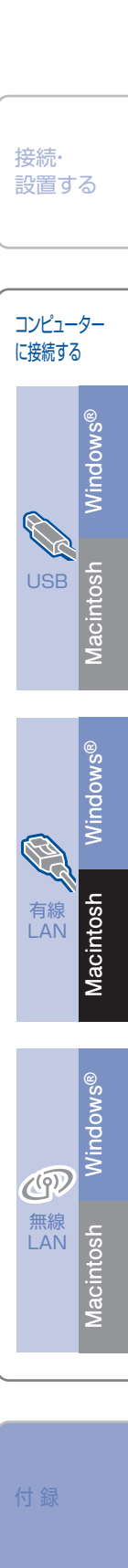

### 無線LAN接続

#### 必要な機器と無線LAN環境を確認する

本製品は、無線LANアクセスポイントを経由する無線LAN(インフラストラクチャモード)環境に接続できま す。以下の環境が整っていることを確認してください。

対応OSなど、必要な環境については、無線LANアクセスポイントの取扱説明書をご覧ください。

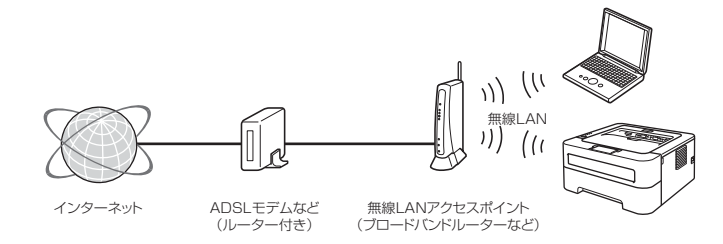

#### ||個-豆||

本書では、インフラストラクチャモードの無線 LAN 環境の場合の接続方法について説明しています。アドホックモード (無線LANアクセスポイントを経由せずに使うモード)で無線LANをお使いの場合は、⇒「ユーザーズガイド ネットワー ク操作編」を参照してください。

#### 無線LAN環境で使用する場合の注意点

#### ●設置に関する注意

- 本製品の近くに、微弱な電波を発する電気製品(特に電子レンジやデジタルコードレス電話)を置かない でください。
- 本製品と無線LANアクセスポイントの間に、金属、アルミサッシ、鉄筋コンクリート壁があると、接続しにくくなる場合があります。

#### ●通信に関する注意

環境によっては、有線 LAN 接続や USB 接続と比べて、通信速度が劣る場合があります。写真などの大き なデータを印刷する場合は、有線LANまたはUSB接続で印刷することをおすすめします。

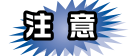

■アクセスポイントの接続、設定については、お使いのアクセスポイントの取扱説明書をご覧ください。

■無線LANの設定に失敗した場合や、以前にインストールして再度インストールし直す場合は、本製品の LAN設定を初期化してから進めてください。初期化方法については、⇒37ページ「ネットワーク設定をお 買い上げ時の状態に戻す(ネットワーク設定リセット)」を参照してください。

■本製品では、有線LANと無線LANを同時に使用できません。

■ADSL モデム、またはひかり電話対応機器(ルーター機能付)の環境に無線 LAN ルーターなどを追加接続 している場合は、追加のルーターのDHCP機能などをOFFにしてください。詳しくは、お使いのルーター の取扱説明書をご覧ください。

| コンピューター       | アクセスポイントに無線LANで接続されており、ネットワークに接続で |
|---------------|-----------------------------------|
|               | きる状態になっていることを確認します。               |
| 無線LANアクセスポイント | IEEE802.11b/gに対応した製品が必要です。        |
| (無線LANルーターなど) |                                   |

#### 無線LANについて

無線LANの設定方法は、2つあります。環境を確認して設定をしてください。 付属のドライバー&ソフトウェアCD-ROMとUSBケーブルを使って無線LANの自動設定をする方法(1) をおすすめします。

↑ 付属のドライバー&ソフトウェアCD-ROMとUSBケーブルを使って自動設定をする

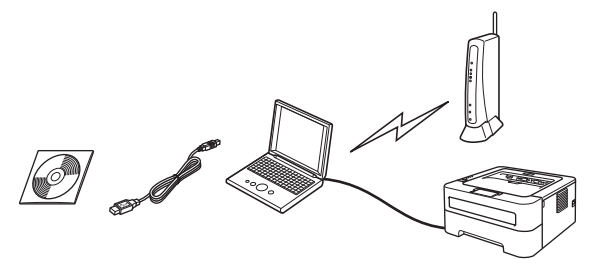

### **注** 🗐

■無線LANの接続をするため、一時的にUSBケーブルを使う必要があります。(USBケーブルは本製品に同梱されていないため、必要に応じお買い求めください)

■Windows<sup>®</sup> 2000/Windows<sup>®</sup> XP、Macintosh の場合やコンピューターと無線 LAN アクセスポイントを 有線LANで接続している場合は、自動設定ができません。無線の設定をするためSSIDとネットワークキー を調べ下記、太枠内に記入してください。SSIDおよびネットワークキーがわからないままでは、無線LAN の設定は行えません。必ず調べてください。

| SSID <sup>※1</sup><br>(ネットワーク名) |  |
|---------------------------------|--|
| ネットワークキー*2                      |  |
| (セキュリティキー/                      |  |
| 暗号化キー)                          |  |

※1: 無線ネットワークの名前。ESSID、ESS-ID とも呼ばれています。

※ 2: WEP キーや事前共有キーとも呼ばれています。

■SSID とネットワークキーは本製品からは調べることができません。お使いの無線 LAN アクセスポイントの取扱説明書をご覧ください。それでもわからない場合は、お使いの無線 LAN アクセスポイントのメーカーにお問い合わせください。

#### USBケーブルをお持ちの方は、 ⇒23ページ「一時的にUSBケーブルを使って自動設定する(Windows<sup>®</sup>の場合)」 ⇒26ページ「一時的にUSBケーブルを使って自動設定する(Macintoshの場合)」 へ進み、本製品で設定を行います。 お持ちでない方は、操作 2 に進みます。

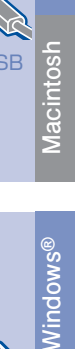

Windows®

接続·

設置する

コンピューター に接続する

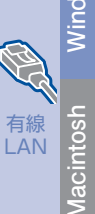

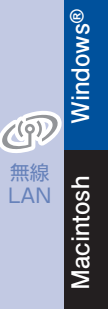

付翁

#### WPSまたはAOSS™機能を使って自動設定する

お使いの無線LANアクセスポイントに、以下のロゴマークが付いている場合、本製品と無線LANアクセスポイント(無線LANルーターなど)の接続・設定をかんたんに行うことができます。

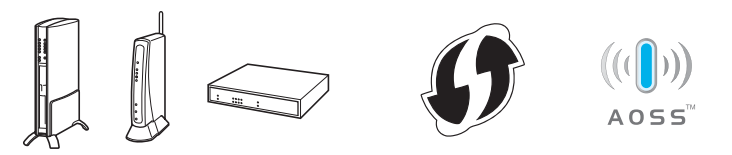

お使いの無線LANアクセスポイントがWPSまたはAOSS™に対応しているかどうかわからない場合は、 メーカーにお問い合わせください。

WPSまたはAOSS™に対応している場合は、 ⇒29ページ「プリンタードライバーをインストールし無線LANを自動設定する (Windows<sup>®</sup>の場合)」 ⇒32ページ「プリンタードライバーをインストールし無線LANを自動設定する (Macintoshの場合)」 へ進み、本製品で設定を行います。

#### 無線LANセキュリティ情報(SSIDとネットワークキー)の調べかた

• 初期設定の SSID は、無線 LAN アクセスポイントにシールで貼られていたり、無線 LAN アクセスポイントの メーカー名や型番である可能性があります。取扱説明書の記載と照合してください。

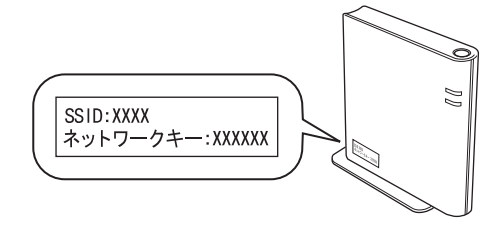

- セキュリティ情報の調べかたは、お使いの無線 LAN アクセスポイントの取扱説明書に記載があります。よく お読みください。
- 上記の方法でセキュリティ情報がわからない場合は、無線LANアクセスポイントのメーカー、インターネットプロバイダー、インターネット接続業者、ネットワーク管理者にお問い合わせください。

#### パーソナルファイアウォールやセキュリティソフトウェアをお使いの場合の注意事項

パーソナルファイアウォールやセキュリティソフトウェアのファイアウォール機能をお使いの場合は、インストールの前に、ファイアウォールを一時停止にしてください。

### 田園

ドライバーのインストール終了後、ファイアウォールを有効に戻すと、一部の機能が利用できなくなります。 これらの機能を使用する場合は、ファイアウォールの設定を変更してください。

#### ||御-曰||-

パーソナルファイアウォールやウィルス対策ソフトなどをお使いの場合、設定を変更する方法については、お使いのソフトウェアの取扱説明書、ヘルプをご覧いただくか、ソフトウェアの提供元にご相談ください。

| 一時的にUSBケーブルを使って自動設定する(Windows <sup>®</sup> の場合) 知意 無線LANの接続をするため、一時的にUSBケーブルを使う必要があります。(USBケーブルは本製品に同梱されていないため、必要に応じお買い求めください)                         | 4 [無線LAN接続]を選択し、[次へ]を<br>クリックする びはいまでは、「おんしたの」では、「おんしたのかっしてください、前日にんかときます。 「べいたいまではいったかいたのかっしてください、前日にんかときます。 「べいたいまたのかった」では、「おんしんかったのかっしてください、前日にんかときます。 「べいたいまたのかった」では、「おんしんかったのかっしてください、前日にんかときます。 「べいたいまたのかった」では、「おんしんかったのかっしてください、前日にんかときます。                                                                                                    | 接続・<br>設置する<br>コンピューター<br>に接続する |
|----------------------------------------------------------------------------------------------------|----------------------------------------------------------------------------------------------------|---------------------------------|
| 1 付属のドライバー&ソフトウェア CD-<br>ROMをCD-ROMドライブにセットする<br>メイン画面が表示されます。                                                                                         | <ul> <li>(配) (1) (1) (1) (1) (1) (1) (1) (1) (1) (1</li></ul>                                                                                                    | asc<br>Macintosh Windows®       |
| <ul> <li>1個一日11</li> <li>画面が表示されないときは [マイコンピュータ] から<br/>CD-ROMドライブをダブルクリックし、[Start.exe] を<br/>ダブルクリックして画面を表示させてください。</li> <li>2 モデル名をクリックする</li> </ul> | Image: Wide (1/2)       Image: Wide (1/2)         Image: Wide (1/2)       Image: Wide (1/2)         Image: Wide (1/2)       Image: Wide (1/2) | ロット<br>Nacintosh Windows®       |
| 3 「プリンタードライバーのインストーム」をクリックする。 使用許諾契約などの画面が表示されたときは、はい」を押して進んでください。                                                                                     | 6 に自動設定機能を使いません。」を選択し、じ次へ」をクリックする                                                                                                    | Nacintosh Windows®              |
|                                                                                                    |                                                                                                    | 付録                              |

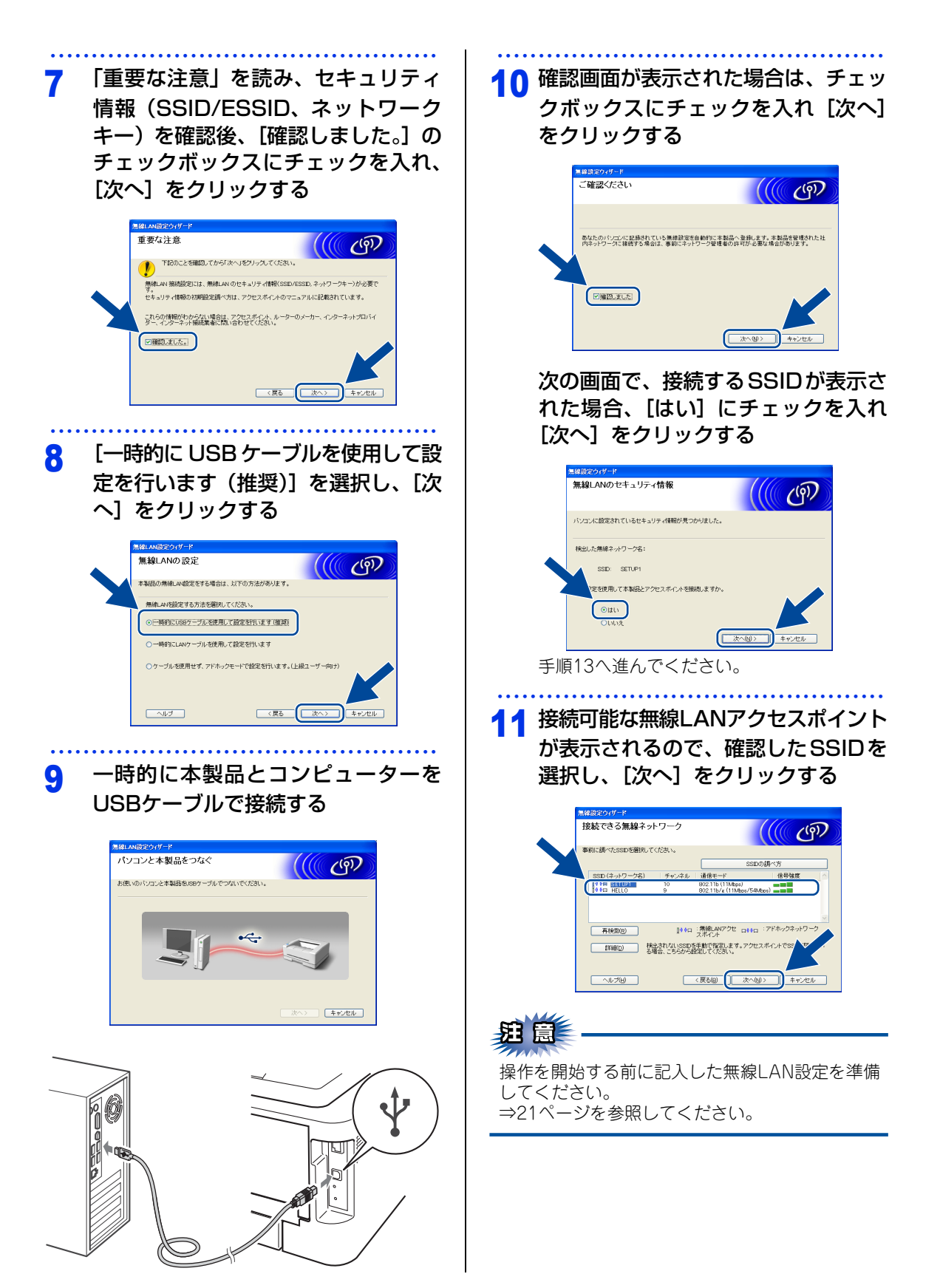

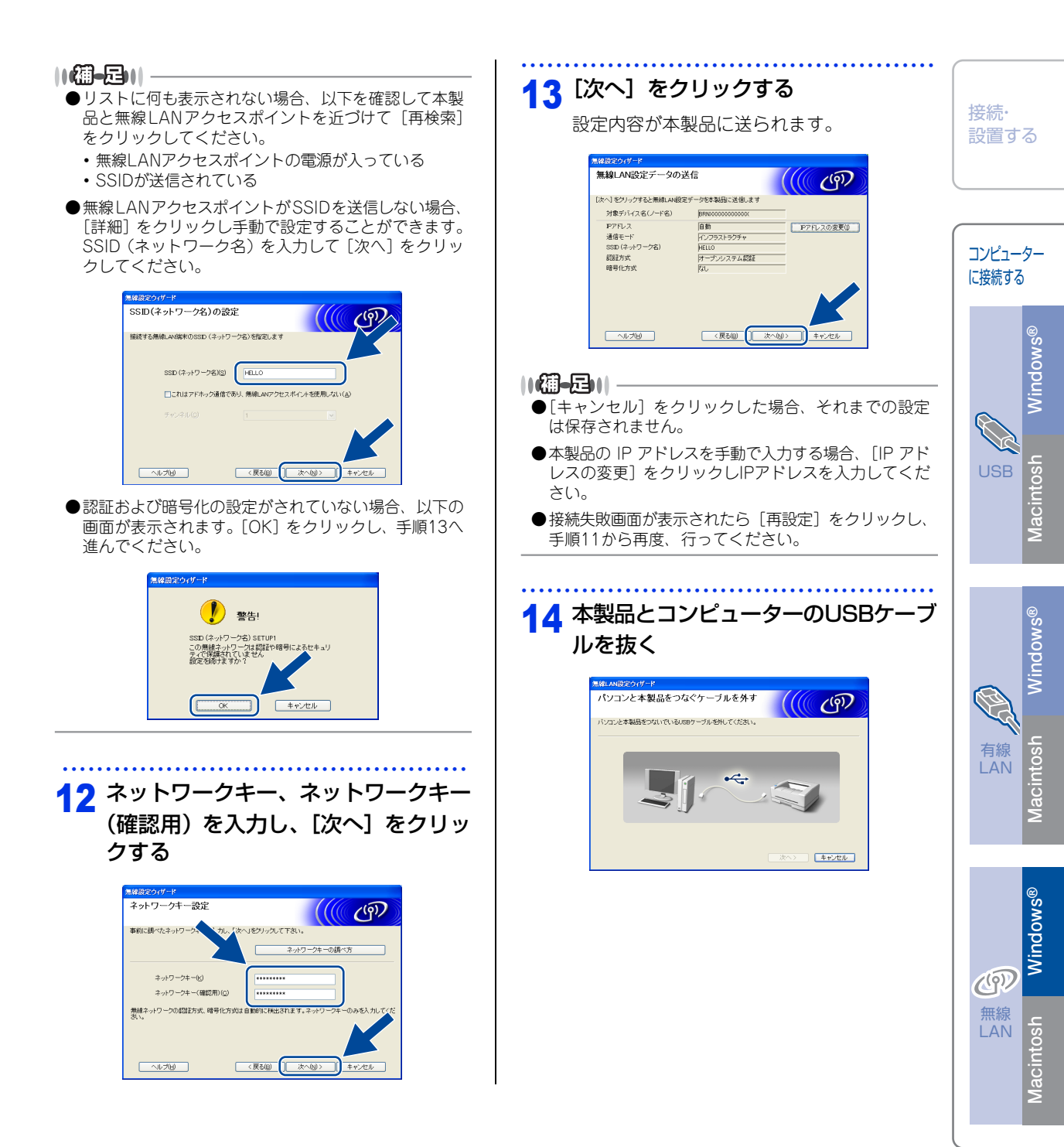

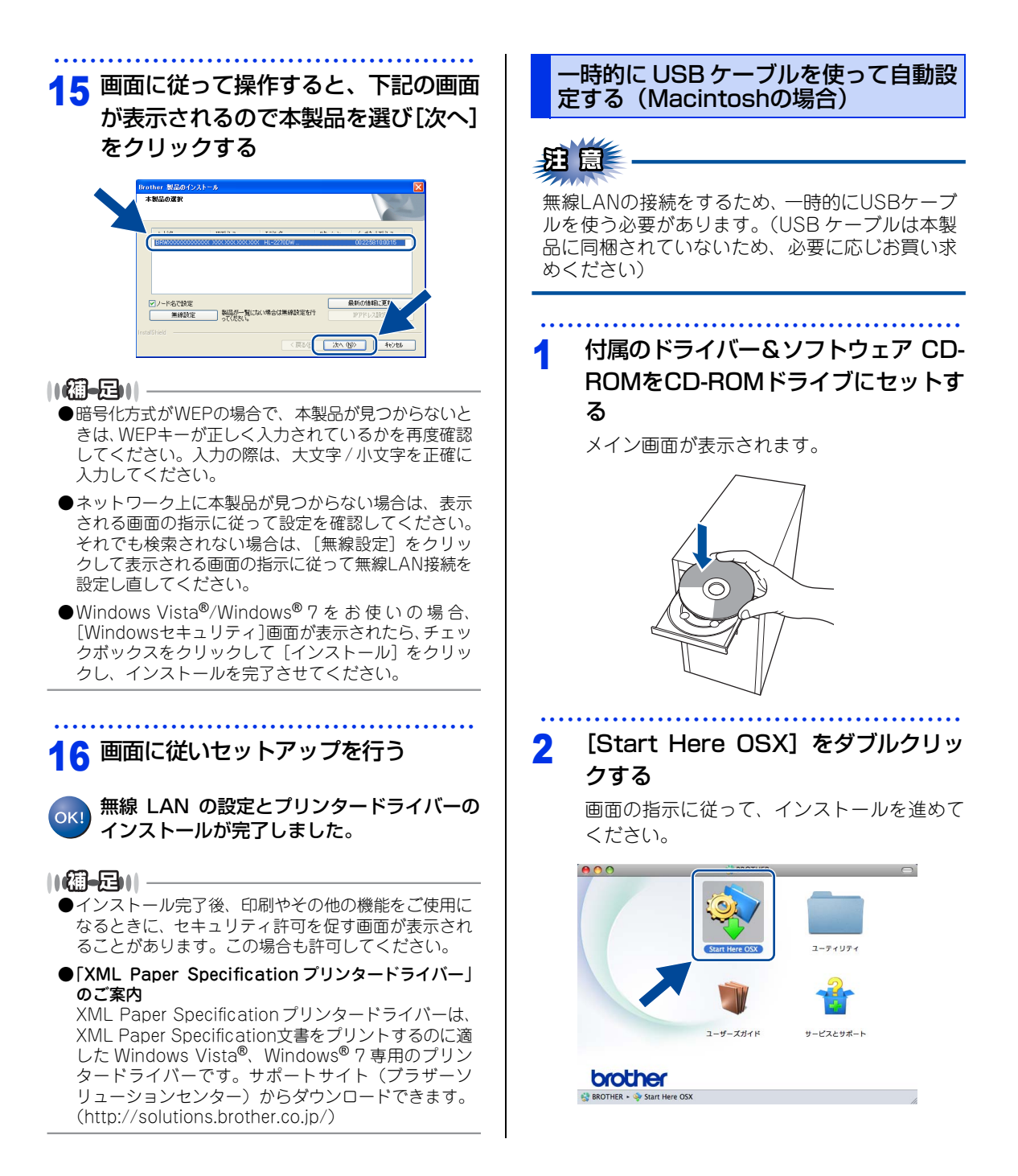

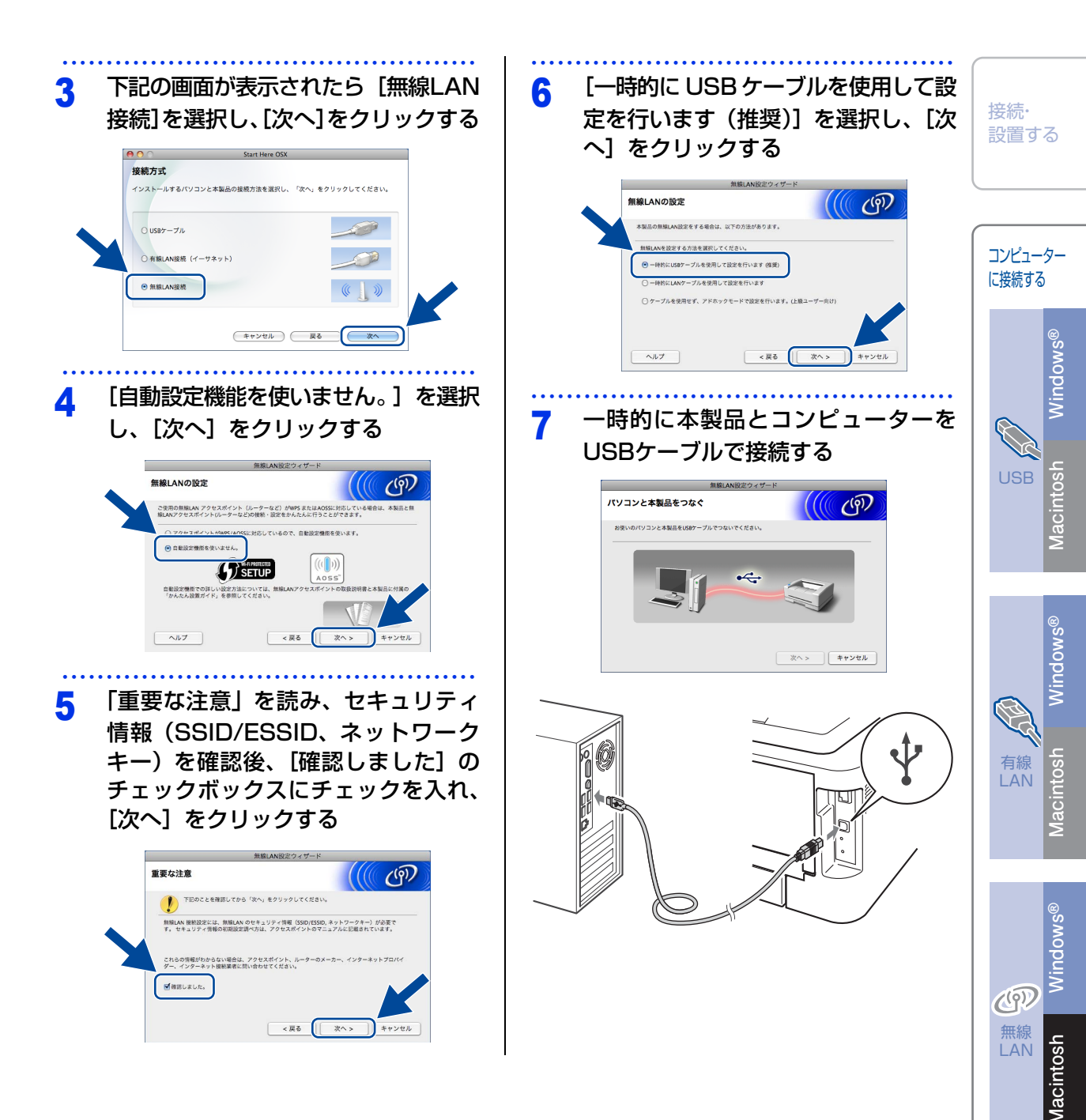

10 88

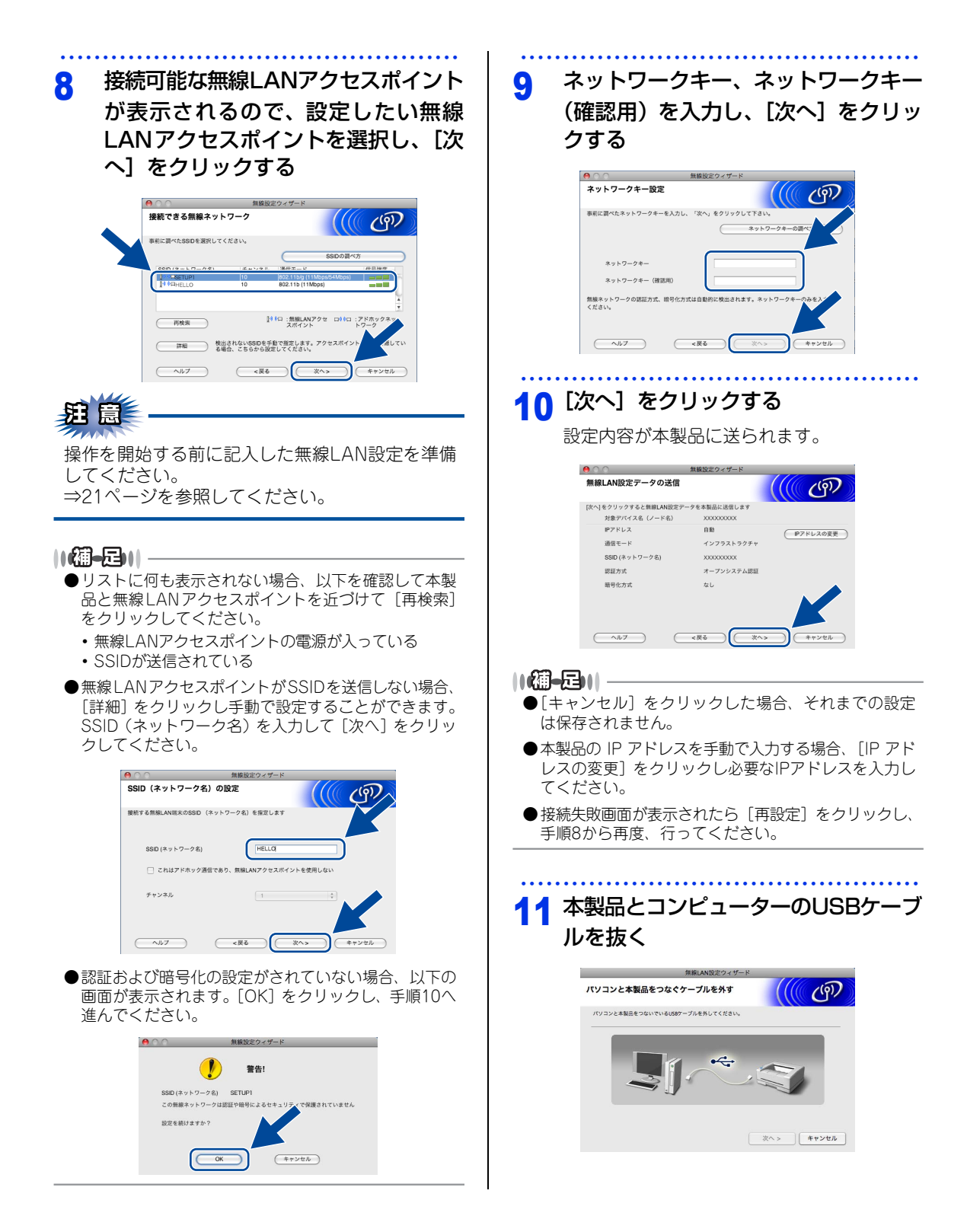

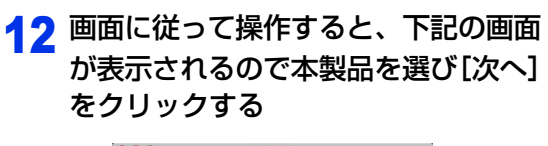

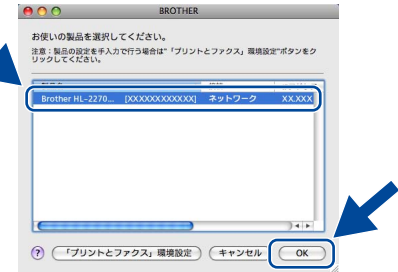

#### ||個-四||

- ●暗号化方式がWEPの場合で、本製品が見つからないときは、WEPキーが正しく入力されているかを再度確認してください。入力の際は、大文字 / 小文字を正確に入力してください。
- ●ネットワーク上に本製品が見つからない場合は、表示 される画面の指示に従って設定を確認してください。 それでも検索されない場合は、[無線設定]をクリッ クして表示される画面の指示に従って無線LAN接続を 設定し直してください。

#### 13 画面に従いセットアップを行う

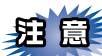

インストール中は、[キャンセル] をクリックしな いでください。

#### ||個-四||-

OKI

- ●同じモデル名が2つ以上ある場合は、表示される製品 名の後ろにMACアドレス(イーサネットアドレス)が 表示されます。MACアドレスをもとに本製品を選択 します。
- ●IP アドレスまたは、MAC アドレスを調べるときは、 「プリンター設定一覧」を印刷してください。⇒38ペー ジ「プリンター設定一覧を印刷する」を参照してくだ さい。

無線 LAN の設定とプリンタードライバーの インストールが完了しました。

#### プリンタードライバーをインストールし 無線LANを自動設定する (Windows<sup>®</sup>の場合)

無線設定ボタンで接続する場合の説明をします。無線 LANアクセスポイント(ルーターなど)がWPSまた は、AOSS™に対応しているか確認してください。イ ンストールをする前に、「Step1 接続・設置する」の すべての設定が完了していることをご確認ください。 起動しているアプリケーションがある場合は、すべ て終了してからインストールを始めてください。

### 題簋

画面は、使用しているOSにより異なります。

#### ||個-四||

3

- ●お使いの無線 LAN アクセスポイントが WPS または、 AOSS™ に対応しているかどうかわからない場合は、 メーカーにお問い合わせください。
- PIN 方式で設定したい場合は、⇒「ユーザーズガイド ネットワーク操作編」を参照してください。

#### 1 本製品と無線LANアクセスポイントを 近づける

本製品と無線LANアクセスポイントを近づけ る距離は、メーカーの取扱説明書を参照して ください。

#### 2 コンピューターの電源を入れる

アドミニストレーター (Administrator) 権限 でログオンします。

付属のドライバー & ソフトウェア CD-ROMをCD-ROMドライブにセットする

メイン画面が表示されます。

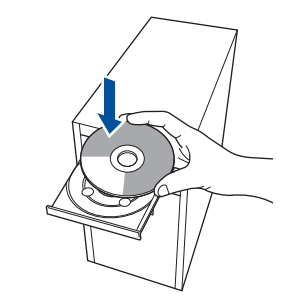

接続・ 設置する

コンピューター

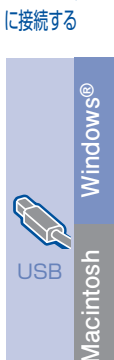

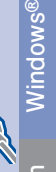

付録

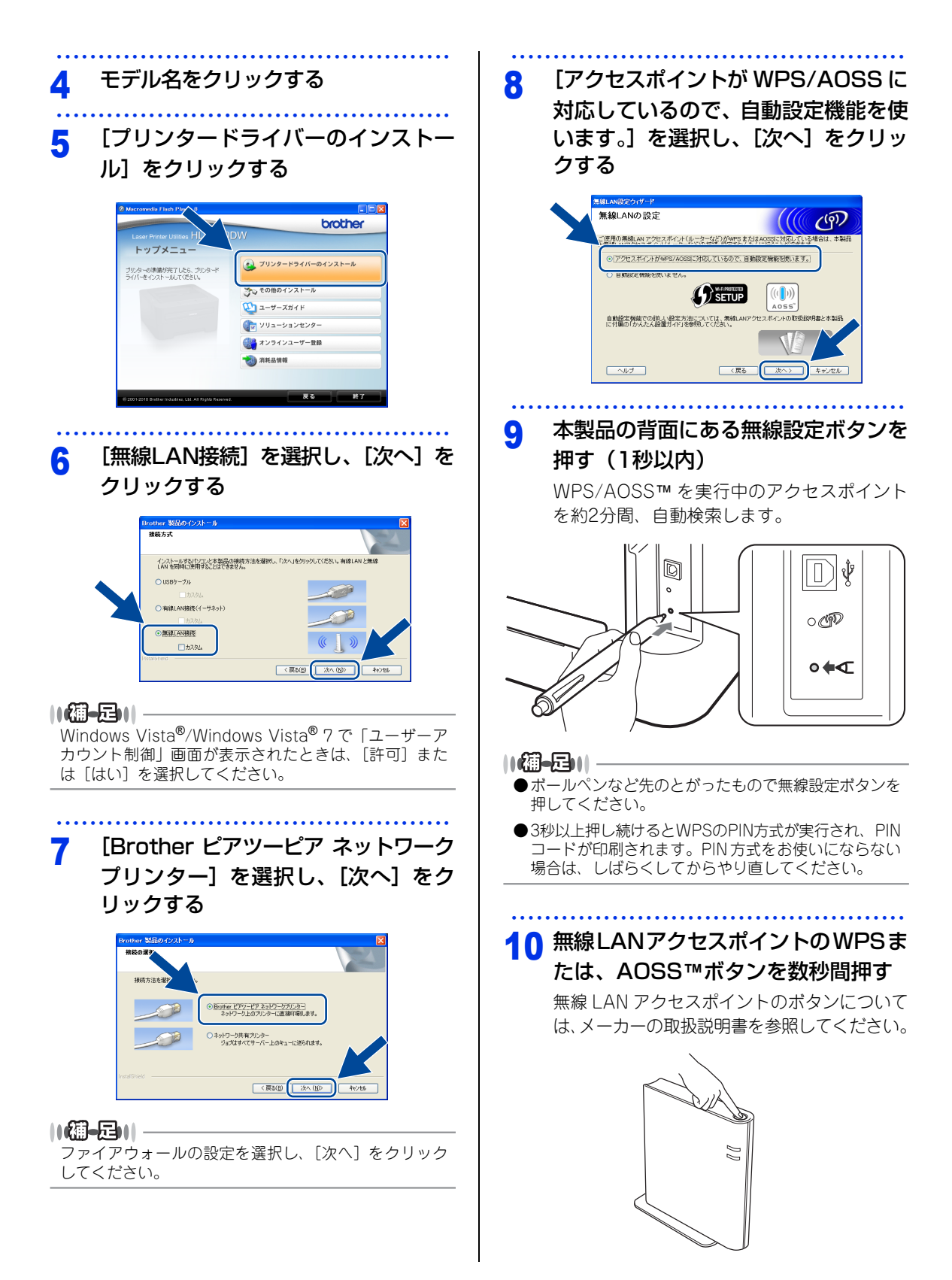

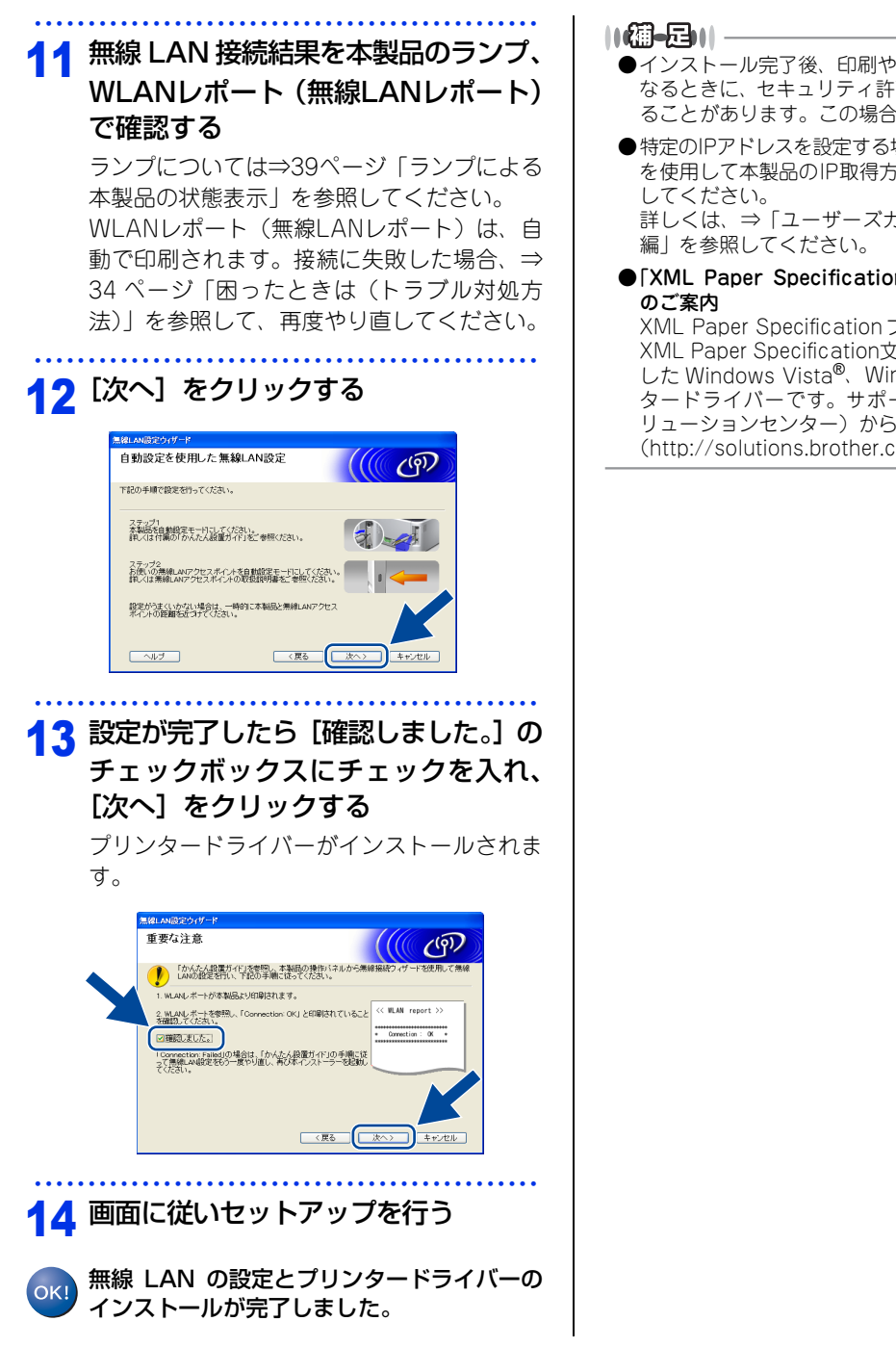

インストール完了後、印刷やその他の機能をご使用に なるときに、セキュリティ許可を促す画面が表示され ることがあります。この場合も許可してください。

●特定のIPアドレスを設定する場合は、BRAdmin Light を使用して本製品のIP取得方法を [STATIC] に変更 詳しくは、⇒「ユーザーズガイド ネットワーク操作

●「XML Paper Specification プリンタードライバー」

XML Paper Specification プリンタードライバーは、 XML Paper Specification文書をプリントするのに適 した Windows Vista<sup>®</sup>、Windows<sup>®</sup> 7 専用のプリン タードライバーです。サポートサイト(ブラザーソ リューションセンター)からダウンロードできます。 (http://solutions.brother.co.jp/)

接続・ 設置する

コンピューター

に接続する

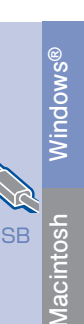

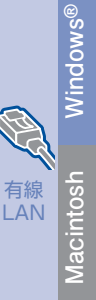

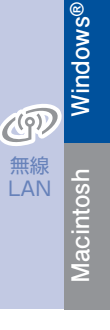

#### プリンタードライバーをインストールし 無線LANを自動設定する (Macintoshの場合)

無線設定ボタンで接続する場合の説明をします。無 線LANアクセスポイント(ルーターなど)がWPSま たは、AOSS™に対応しているか確認してください。 インストールをする前に、「Step1 接続・設置す る」のすべての設定が完了していることをご確認く ださい。

起動しているアプリケーションがある場合は、すべて終了してからインストールを始めてください。

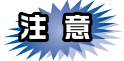

Mac OS X 10.4.0 ~ 10.4.10 をお使いの方は、 Mac OS X 10.4.11~10.6.xにアップグレードし てください。

#### ||個-四||-

●お使いの無線 LAN アクセスポイントが WPS または、 AOSS™ に対応しているかどうかわからない場合は、 メーカーにお問い合わせください。

● PIN 方式で設定したい場合は、⇒「ユーザーズガイド ネットワーク操作編」を参照してください。

1 本製品と無線LANアクセスポイントを 近づける

> 本製品と無線LANアクセスポイントを近づけ る距離は、メーカーの取扱説明書を参照して ください。

2 Macintoshの電源を入れる

3 付属のドライバー&ソフトウェア CD-ROMをCD-ROMドライブにセットす る

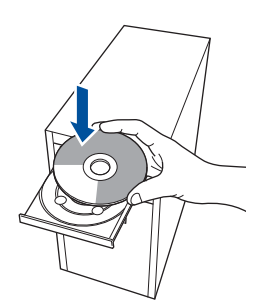

### 4 [Start Here OSX] をダブルクリッ

**クする** 

画面の指示に従って、インストールを進めて ください。

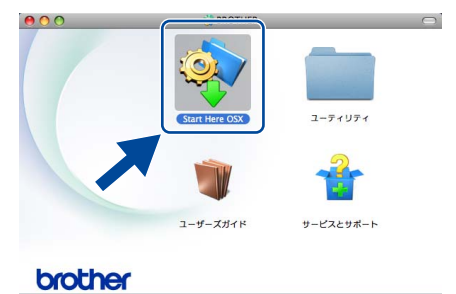

# 5 下記の画面が表示されたら [無線LAN 接続]を選択し、[次へ]をクリックする

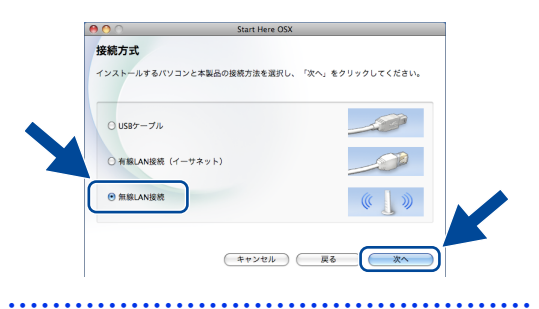

6 [アクセスポイントが WPS/AOSS に 対応しているので、自動設定機能を使 います。]を選択し、[次へ]をクリッ クする

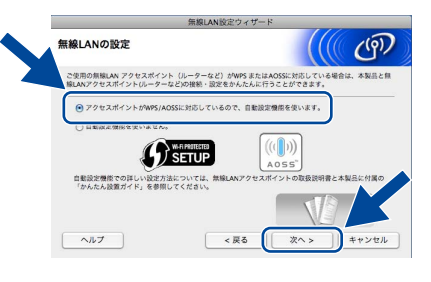

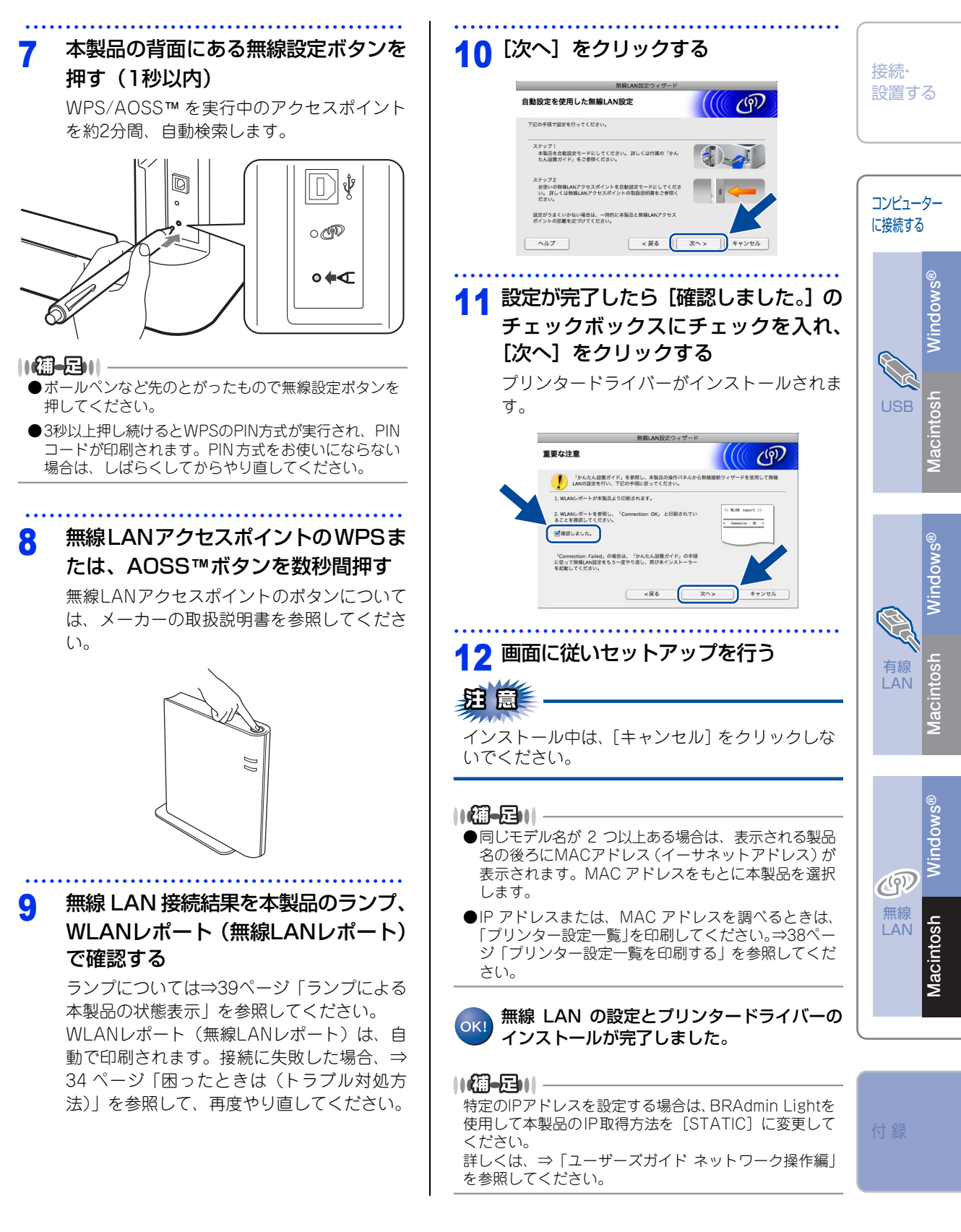

# 困ったときは(トラブル対処方法)

WLANレポート(無線LANレポート)に「Connection: failed」が印刷されている場合、エラーコードを確認して下記の対処を行ってください。

||御-日||-

<Go>を4秒以内に5回押すと、WLANレポート(無線LANレポート)が出力されます。

| エラー<br>コード | 意味        | 解決方法                                               |
|------------|-----------|----------------------------------------------------|
| TS-01      | 無線LAN設定が有 | ● 本製品にLANケーブルが接続されていますか?                           |
|            | 効になっていませ  | 本製品からLANケーブルを抜いてください。                              |
|            | ho        | ● 無線LANの設定をONにしていますか?                              |
|            |           | 無線LAN設定をONにしてください。                                 |
|            |           | <go>を10秒間押します。現在のネットワーク設定を示すネットワーク設</go>           |
|            |           | 定リストが印刷されたら、 <go>から指を離します。</go>                    |
| TS-02      | 無線LANアクセス | ● 無線LANポイントの電源は入っていますか?                            |
|            | ポイントがみつか  | 電源を入れてください。                                        |
|            | りませんでした。  | ● 無線LANアクセスポイントが正常に動作していますか?                       |
|            |           | 無線LANを内蔵したコンピューターでインターネットに接続できるかお試                 |
|            |           | ビトにとい。<br>接続できない提合は 無線IANアクセスポイントが正常に動作していない       |
|            |           | 可能性があります。                                          |
|            |           | ● 無線 I AN アクセスポイントと本製品が離れ過ぎていませんか?間に障害物            |
|            |           | がありませんか?                                           |
|            |           | 本製品を見通しの良い場所へ移動させたり、できるだけ無線LANアクセス                 |
|            |           | ポイントに近づけてください。                                     |
|            |           | また、セットアップ時は1m以内に近づけてお試しください。                       |
|            |           | ● 近くに無線LANに影響を及ぼすものはありませんか?                        |
|            |           | 本製品の近くに、ほかの無線 LAN アクセスポイントやコンピューター、                |
|            |           | Bluetooth <sup>®</sup> 対応機器、電子レンジ、デジタルコードレス電話がある場合 |
|            |           | は離してください。                                          |
|            |           | ● アクセス制限を設定していませんか?                                |
|            |           | 無線LANアクセスポイントのMACアドレスフィルタリング機能を使用し                 |
|            |           | ている場合は、本製品のMACアドレスを無線LANアクセスポイントに登                 |
|            |           | 録して、通信を許可してください。                                   |
|            |           | ● 無線LANのセキュリティ情報(SSID、認証方式、暗号化方式、ネットワー             |
|            |           | クキー)の設定は正しいですか?                                    |
|            |           | 手動で設定した場合、間違って入力されているかもしれません。正しい無                  |
|            |           | 線LANのセキュリティ情報を確認して、設定し直してください。                     |
|            |           | ⇒   ユーザーズガイド ネットワーク操作編」を参照してください。                  |

| エラー<br>コード | 意味                                                                   | 解決方法                                                                                                    |                                                                                           |                                                           |           |                  |
|------------|----------------------------------------------------------------------|----------------------------------------------------------------------------------------------------|-------------------------------------------------------------------------------------------|-----------------------------------------------------------|-----------|------------------|
| TS-04      | 無線LANアクセス<br>ポイントで使用されている認証方<br>れている認証方                              | 無線LANアクセスポイントの<br>ンフラストラクチャモードの<br>線LANアクセスポイントの認                                                                         | 按続·<br>設置了                                                                                | する                                                        |           |                  |
|            | 式、 唱写化力式//、<br>木製品でサポート                                              | 認証方式                                                                                                    | 暗号化方式                                                                                     |                                                           |           |                  |
|            | しておりません。                                                             | WPA-PSK                                                                                                    | TKIP<br>AES                                                                               |                                                           | コンピュ      | タ_<br>たろ         |
|            |                                                                      | WPA2-PSK                                                                                                    | AES                                                                                       |                                                           | [C]女机 9   | 0                |
|            |                                                                      | オープンシステム認証                                                                                                    | WEP<br>なし                                                                                 |                                                           |           | w S <sup>®</sup> |
|            |                                                                      | 共有キー認証                                                                                                    | WEP                                                                                       |                                                           |           | p                |
|            |                                                                      | -<br>サポートされている認証方式<br>無線LANのセキュリティ情報<br>認して、設定し直してください<br>⇒「ユーザーズガイド ネット                                                  | 、暗号化方法に変更しても解<br>が正しく設定されていません<br>い。<br>ワーク操作編」を参照してく                                     | 決しないときは、<br>。正しい情報を確<br>ださい。                              | USE       | cintosh Wir      |
|            |                                                                      | アドホックモード(無線LAN<br>無線LANをお使いの場合は、<br>方式を変更してください。                                                                          | アクセスポイントを経由せず<br>コンピューターの無線LANの                                                           | に使うモード)の<br>認証方式と暗号化                                      |           | Mag              |
|            |                                                                      | 認証方式はオープンシステム<br>しています。<br>詳しくは、弊社サポートサイ<br>/solutions.brother.co.jp/)(                                                   | 認証、暗号化方式はoptional \<br>ト(ブラザーソリューション <sup>-</sup><br>の「よくあるご質問(Q&A)」                      | VEPのみサポート<br>センター)(http:/<br>をご覧ください。                     |           | Vindows®         |
| TS-05      | SSIDとネットワー                                                           | ● 無線 LAN のセキュリティ                                                                                                    | 情報(SSID、ネットワークキ                                                                           | 一)の設定は正し                                                  |           |                  |
|            | クキーの設定が間<br>違っています。                                                  | いですか?<br>ネットワークキーは、大文<br>は、ネットワークキーが間<br>※ 無線LANアクセスポイント<br>WEPキー 3、WEPキー 4な<br>WEPキーのみ使用できます                             | 字、小文字は区別されます。<br>違っていないか確認してくだ<br>に複数のWEPキー(WEPキー<br>ふど)を設定している場合、本<br>す。                 | 認証されないとき<br>さい。<br>- 1、WEPキー 2、<br>「製品では1番目の              | 有線<br>LAN | Macintosh        |
| TS-06      | 無線LANのセキュ<br>リティ情報(認証<br>方式、暗号化方式、<br>ネットワークキー)<br>の設定が間違って<br>()ます。 | <ul> <li>● 無線LANのセキュリティ情の設定は正しいですか?</li> <li>正しい無線LANのセキュリキー)を確認して、設定し</li> <li>※ 無線LANアクセスポイントWEPキー3、WEPキー4te</li> </ul> | <b>報(認証方式、暗号化方式、</b><br>「ティ情報(認証方式/暗号化方<br>「直してください。<br>に複数のWEPキー(WEPキー<br>⊊ど)を設定している場合、本 | <b>ネットワークキー)</b><br>5式/ネットワーク<br>- 1、WEPキー 2、<br>報品では1番目の | (I)       | Windows®         |
|            |                                                                      | WEPキーのみ使用できます                                                                                                    | ţ.                                                                                        |                                                           | 無線<br>LAN | Macintosh        |

付録

| エラー<br>コード | 意味                                                        | 解決方法                                                                                                    |
|------------|-----------------------------------------------------------|----------------------------------------------------------------------------------------------------|
| TS-07      | WPS/AOSS™ を<br>実行している無線<br>LANアクセスポイ<br>ントが見つかりま<br>せん。   | WPSまたはAOSS™対応の無線LANアクセスポ<br>イントを使用している場合、本体と無線LANア<br>クセスポイントの両方の操作が必要です。無線<br>LANアクセスポイントの操作方法は、お使いの<br>無線LANアクセスポイントの取扱説明書をご覧<br>いただくか、お使いの無線LANアクセスポイン<br>トのメーカー、またはネットワーク管理者にお<br>問い合わせください。<br>● お使いの無線LANアクセスポイントは、WPS<br>機能またはAOSS™機能対応機器ですか?<br>WPS/AOSS™機能対応機器は、無線LANア<br>クセスポイントに右記のようなロゴマークが<br>貼り付けられていたり、パッケージや取扱説<br>明書に記載があります。<br>お使いの無線LANアクセスポイントが、WPS<br>またはAOSS™機能対応機器であることを確<br>認してください。 |
| TS-08      | WPS/AOSS™ を<br>実行している無線<br>LANアクセスポイ<br>ントが複数見つか<br>りました。 | 近くで別のWPS/AOSS™の設定が行われています。干渉を避けるため、数<br>分後にやり直してください。<br>● 近くで別の無線機器を使用していませんか?<br>近隣などですでに別の無線機器が導入されているときは、電波干渉を避け<br>るために無線LANアクセスポイントのチャンネル番号をできるだけ離して<br>(推奨:チャンネル番号5以上)設定してください。                                                                                                    |

#### ネットワーク設定の確認と初期化 接続・ 設置する ネットワーク設定をお買い上げ時の状態 ウェブブラウザーで管理する に戻す(ネットワーク設定リセット) 本製品をネットワーク接続で使用している場合、本 現在のネットワーク設定を全て初期化できます。 製品に内蔵されている HTTP サーバーを使用して、 ウェブブラウザーから設定を確認、変更することが コンピューター ||(御-足)||・ できます。 に接続する この設定では、IPアドレスやメールアドレスなど、すで に設定されているネットワークのすべての情報を初期化 ||(御-旦)||-します。 <u>Windows®</u> ●お買い上げ時はユーザー名は「admin」、パスワード は「access」に設定されています。 ●ウェブブラウザーで管理を行うためには、本製品の IP 本製品の電源スイッチをOFFにする アドレスを確認する必要があります。⇒38ページ「プ 1 リンター設定一覧を印刷する」を参照してください。 ●対応しているウェブブラウザーは次のとおりです。 フロントカバーが閉じていること、電 2 lso • Windows<sup>®</sup>の場合 源コードが差し込まれていることを確 Microsoft<sup>®</sup> Internet Explorer<sup>®</sup> 6.0以降(JavaScript lacint 有効・Cookie有効) 認する Mozilla Firefox3.0以降(JavaScript有効・Cookie 有効) • Macintoshの場合 3 <Go> を押したままの状態で本製品の Safari3.0以降 電源スイッチをONにする Windows® すべてのランプが点灯したあと、Readvラン プが消えるまで<Go>を押したままの状態に ウェブブラウザーを起動する してください。 アドレス入力欄に http://XXXXX 2 <Go>から指を離す 4 有線 acintosl を入力する IAN すべてのランプが消えていることを確認して XXXXXは本製品のIPアドレスです。 ください。 IP アドレスは、「プリンター設定一覧」で確 認できます。⇒38ページ「プリンター設定 <Go>を連続で6回押す 5 一覧を印刷する」を参照してください。 ネットワーク設定がリセットされると、すべ <u>Windows®</u> and the state of the second state of the state of the second state of the second state てのランプが点灯します。 ◆ームページ ● ナリンター設立 ・プリンター集製 → 管理本設立 ・プリンター集製 → 管理本設立 ・プリンス集製 リモット & アスト印刷 ジリンスの建築 ・シュンターの研究 brother. (19)) 無線 osh LAN acint

ウェブブラウザーを使った管理方法については、⇒「ユー ザーズガイド ネットワーク操作編 を参照してください。

||御-日||

37

付録

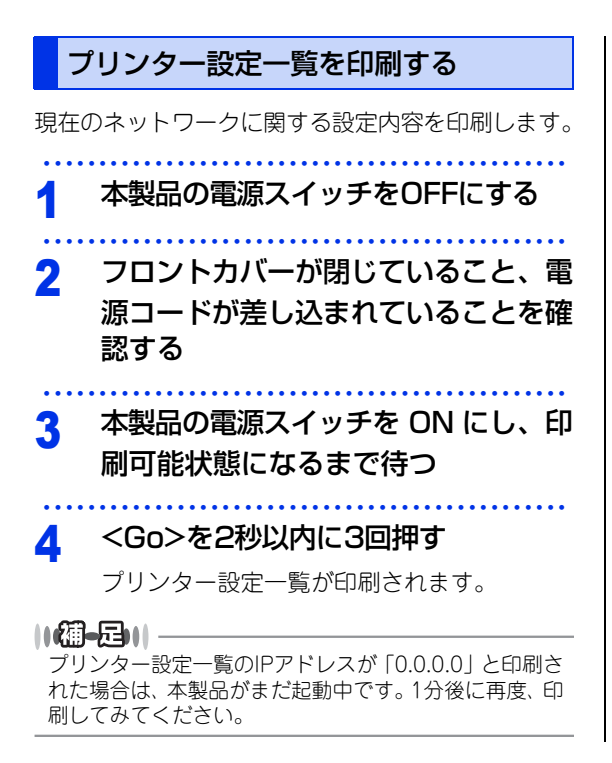

| <b>ランプによる本製品の状態表示</b><br>点滅: ※、※ または ※ ON: ●、● または ● OFF: O |       |             |                                 |        | 接続・<br>設置する                                   |                  |
|-------------------------------------------------------------|-------|-------------|---------------------------------|--------|-----------------------------------------------|------------------|
| ランプ                                                         | 電源OFF | スリープ状態      | ウオーミングアップ中<br>冷却中 <sup>※1</sup> | 印刷可能状態 | データ受信中、<br>プリンターメモリに<br>印刷データあり <sup>※2</sup> | コンピューター<br>に接続する |
| Toner                                                       | 0     | 0           | 0                               | 0      | 0                                             |                  |
| Drum                                                        | 0     | 0           | 0                               | 0      | 0                                             | ®SWC             |
| Error                                                       | 0     | 0           | 0                               | 0      | 0                                             | Vindo            |
| Ready                                                       | 0     | ●<br>(淡く点灯) | - <del>`</del> .                | •      | *                                             | USB              |
| ニンプ                                                         | まもなく  | ▶★          | 卜十二位止                           | まもなく   | ドラムな協                                         |                  |

| ランプ                | 。0%、<br>トナー交換 <sup>※3</sup> | トナー交換 <sup>※4</sup> | トナー停止 | 。0%、<br>ドラム交換 <sup>※3</sup> | ドラム交換 |
|--------------------|-----------------------------|---------------------|-------|-----------------------------|-------|
| Toner              | <del>.</del>                | •                   | •     | 0                           | 0     |
| Drum               | 0                           | 0                   | 0     | - <mark>.</mark>            | •     |
| Error              | 0                           | 0                   | •     | 0                           | 0     |
| Ready              | •                           | 0                   | 0     | •                           | •     |
| ユーザー<br>ズガイド<br>参照 | 4章                          | 4章                  | 4章    | 4章                          | 4章    |

| ランプ                | カバーオープン<br>紙づまり <sup>※2</sup> | 用紙切れ | ドラムエラー <sup>※2</sup> | ドラム停止 | サービスエラー <sup>※2</sup> |
|--------------------|-------------------------------|------|----------------------|-------|-----------------------|
| Toner              | 0                             | 0    | 0                    | 0     | *                     |
| Drum               | 0                             | 0    | <del>.</del>         | •     | *                     |
| Error              |                               | •    |                      | •     | - <del>``</del>       |
| Ready              | 0                             | 0    | 0                    | 0     | - <b>\</b>            |
| ユーザー<br>ズガイド<br>参照 | 5章                            | 2章   | 5章                   | 5章    | 5章                    |

※ 1:1秒間隔で点滅します。

※ 2:0.5 秒間隔で点滅します。

※3:黄色のランプが2秒間点灯、3秒間消灯を繰り返します。

※ 4: 連続印刷設定をすると、トナーカートリッジ交換のランプが点灯しても、そのまま印刷し続けることができます。 < Go >を 7 回押すと、すべてのランプが 2 度点灯した後、Ready ランプが点灯します。(連続印刷設定になります。)

付録

Windows®

Macintosh

Windows®

Macintosh

有線 LAN

 無線 LAN

#### 無線設定ボタンを使用したときのランプ表示

| ランプ   | 無線LAN<br>設定中 | WPS/AOSS™<br>接続中 | 接続成功※1 | 接続失敗 <sup>※2</sup> | アクセスポイント<br>なし <sup>※2</sup> | 接続           | 接続エラー <sup>※3</sup> |   |
|-------|--------------|------------------|--------|--------------------|------------------------------|--------------|---------------------|---|
| Toner | ×            | - <u>×</u> -     | 0      | 0                  | 0                            | 0            |                     | 0 |
| Drum  | 0            | <del>``</del>    | 0      | 0                  | - <del>\</del>               | 0            |                     | 0 |
| Error | 0            | 0                | 0      | - <u>`</u>         | - <u>\</u>                   | - <u>×</u> - | $\rightarrow$       | 0 |
| Ready | 0            | 0                |        | 0                  | 0                            | 0            |                     | 0 |

※ 1:5 分間点灯します。

※ 2:30 秒間点滅します。

※ 3:20回点滅します。

### この続きは…

ここまでの操作で、本製品を使用するための準備が終了しました。本製品をお使いいただくときは、目的に合わせて必要なユーザーズガイドをよくお読みいただき、正しくお使いください。⇒2ページ「ユーザーズガイドの構成」を参照してください。

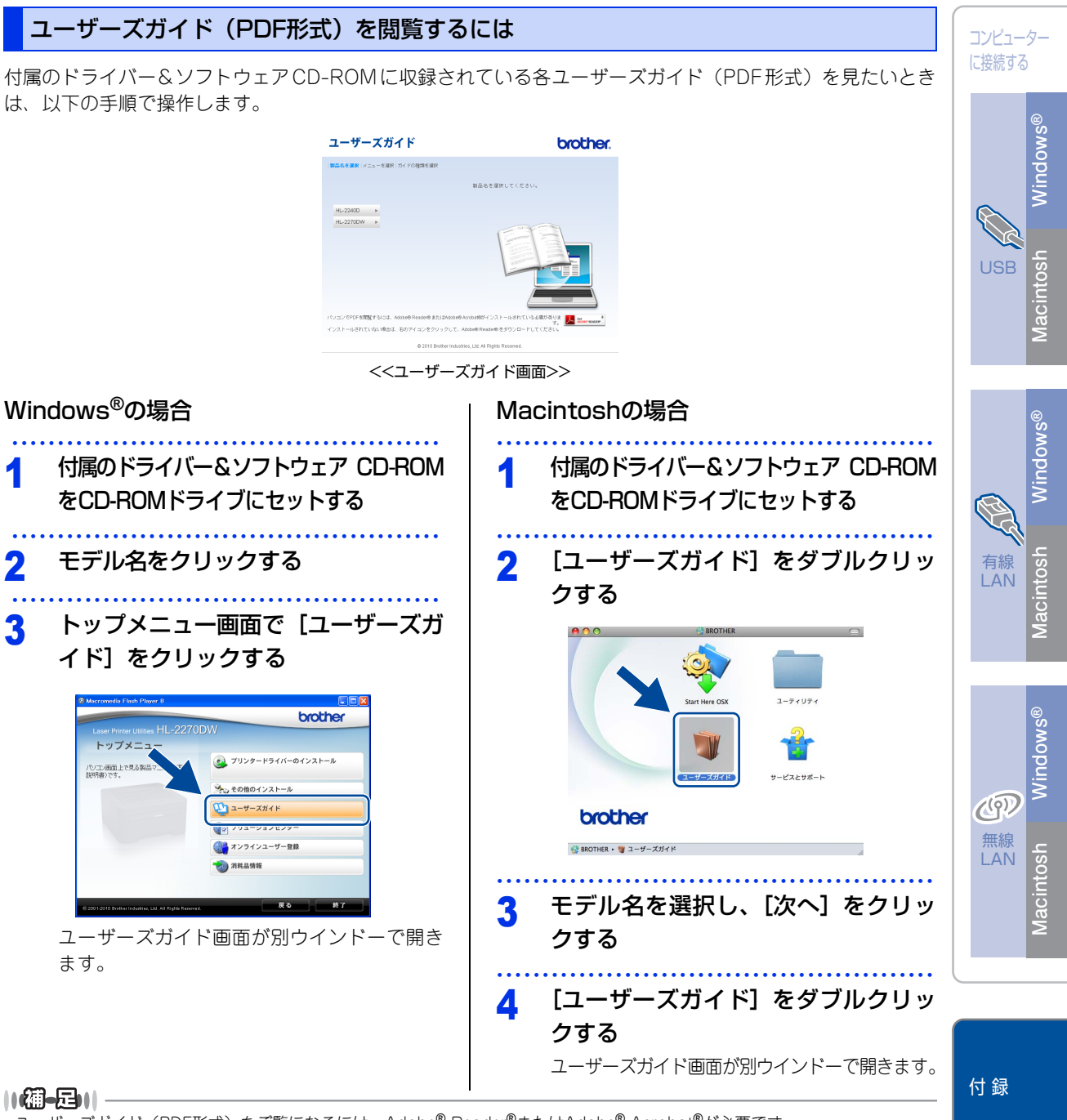

ユーザーズガイド(PDF形式)をご覧になるには、Adobe<sup>®</sup> Reader<sup>®</sup>またはAdobe<sup>®</sup> Acrobat<sup>®</sup>が必要です。 コンピューターにAdobe<sup>®</sup> Reader<sup>®</sup>またはAdobe<sup>®</sup> Acrobat<sup>®</sup>がインストールされていない場合は、インストールする必要があ ります。アドビシステムズ社のホームページ(http://www.adobe.com/)からAdobe<sup>®</sup> Reader<sup>®</sup>をダウンロードしてください。

接続・ 設置する

# 商標について

付録

本文中では、OS名称を略記しています。

Windows<sup>®</sup> 2000 Professional の正式名称は、Microsoft<sup>®</sup> Windows<sup>®</sup> 2000 Professional operating systemです。

Windows<sup>®</sup> XPの正式名称は、Microsoft<sup>®</sup> Windows<sup>®</sup> XP Professional operating systemおよびMicrosoft<sup>®</sup> Windows<sup>®</sup> XP Home Edition operating systemです。

Windows<sup>®</sup> XP Professional x64 の正式名称は、Microsoft<sup>®</sup> Windows<sup>®</sup> XP Professional x64 Edition operating systemです。

Windows Server<sup>®</sup> 2003の正式名称は、Microsoft<sup>®</sup> Windows Server<sup>®</sup> 2003 operating systemです。

Windows Server<sup>®</sup> 2003 x64 Edition の正式名称は、Microsoft<sup>®</sup> Windows Server<sup>®</sup> 2003 x64 Edition operating systemです。

Windows Server<sup>®</sup> 2008の正式名称は、Microsoft<sup>®</sup> Windows Server<sup>®</sup> 2008 operating systemです。

Windows Server<sup>®</sup> 2008 R2の正式名称は、Microsoft<sup>®</sup> Windows Server<sup>®</sup> 2008 R2 operating systemです。

Windows Vista<sup>®</sup>の正式名称は、Microsoft<sup>®</sup> Windows Vista<sup>®</sup> operating systemです。

Windows<sup>®</sup> 7の正式名称は、Microsoft<sup>®</sup> Windows<sup>®</sup> 7 operating systemです。

Microsoft、Windows、Windows Server、Internet Explorer、Outlookは米国Microsoft Corporationの米国およびその他の国における登録商標です。

Windows Vistaは、米国Microsoft Corporationの米国、日本および/またはその他の国における登録商標または商標です。

Apple、Macintosh、Mac OS、Safariは、Apple Inc.の登録商標です。

Intel、Intel Coreは、Intel Corporationの商標または登録商標です。

本書に記載されているその他の会社名および製品名は、各社の商標または登録商標です。

トナーカートリッジ・ドラムユニットは当社指定品をご使用ください。当社指定以外の品物をご使用いただくと、故障の原因となる可能性があります。純正品のトナーカートリッジ・ドラムユニットをご使用いただいた場合のみ機能・品質を保証いたします。

本製品は日本国内のみでのご使用となりますので、海外でのご使用はお止めください。海外で使用されている電源が本製品に適切でない恐れがあります。

海外で本製品をご使用になりトラブルが発生した場合、当社は一切の責任を負いかねます。また保証の対象とはなりませんのでご注意 ください。

This machine is made for use in Japan only. We can not recommend using them overseas because the power requirements of your machine may not be compatible with the power available in foreign countries. Using Japan models overseas is at your own risk and will void your warranty.

●お買い上げの際、販売店でお渡しする保証書は大切に保管してください。
 ●本製品の補修用性能部品の最低保有期間は製造打切後5年です。

©2010 Brother Industries, Ltd. This product includes software developed by the following vendors: ©1983-1998 PACIFIC SOFTWORKS, INC. ©2010 Devicescape Software, Inc. This product includes the "KASAGO TCP/IP" software developed by ZUKEN ELMIC, Inc.

# 消耗品について

消耗品の交換が必要になると、エラーの状態を操作パネルのランプによって示します。⇒39ページ「ランプに よる本製品の状態表示」を参照してください。

消耗品の詳細については、サポートサイト(ブラザーソリューションセンター)(http://solutions.brother.co.jp/) を参照してください。または、お買い上げの販売店にお問い合わせください。

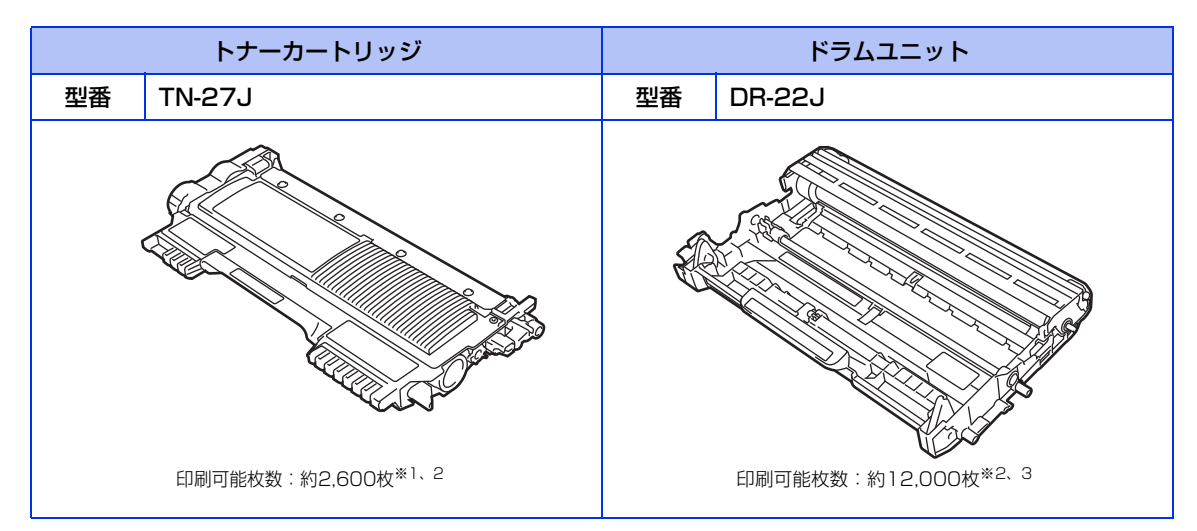

本製品に付属のトナーカートリッジは約700枚<sup>※1</sup>印刷ができます。

- ※1 印刷可能枚数はJIS X 6931 (ISO/IEC 19752) \*規格に基づく公表値を満たしています。
   \* JIS X 6931 (ISO/IEC 19752) とはモノクロ電子写真方式ブリンター用トナーカートリッジの印刷枚数を測定するための試験 方法を定めた規格です。
- ※2 使用環境や記録紙の種類、連続印刷枚数、印刷内容などによって異なります。

※3 A4を1回に1ページ印刷した場合

| ٨ | A | £3-E1  | A. | A. |
|---|---|--------|----|----|
| U | V | 48 C.3 | V  | Π. |

●消耗品の寿命は、実際の印刷方法や内容、使用環境により異なります。

●トナーの寿命は、使用可能なトナーがなくなった場合やトナーが劣化した場合で検知され、どちらかに該当するとトナー の寿命となります。

消耗品のご注文は携帯電話からもできます。 http://direct.brother.co.jp/

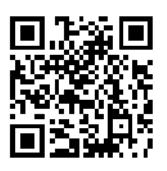